ŽC'¶—V<Y ver1.00</p>

[]@[]@[]`é³-£é±é²æë绕Õ[]`

Žc'¶—V<Y,ð,²ŒŸ"¢',,«□A—L,è"ï,¤Œä□À,¢,Ü,·□B Žc'¶—V<Y,Í□í—ªfVf~f...fŒ□[fVf‡f",Æ,¢,¤fWfff"f<,É'®,·,éfQ□[f€,Å,·□B ,Å,à,Ü□[□A'€□ì,Æ,©f<□[f<,Í'¼Š´"I,É,í,©,é,æ,¤,É,µ,Ä,¢,é ,Â,à,è,È,Ì,Å□AfR□>fG□>,Ì□wŽO□;Žu□x,â□w□M'·□>-ì-]□x,Í •~<[],ª□,,»,¤,ÅŒh‰",µ,Ä,¢,½,Æ,¢,¤•û,Å,àŠy,µ,ñ,Å',,<sup>-</sup>,éŽ-,ÆŽv,¢,Ü,·□B ,±,ÌfQ□[f€,ÌfEfŠ,Í□Å'å7f`□[f€□A35□I,ª"ü,è—□,ê,Ä,Ì□í"¬,©,È,Á□A,Æ□B □e□Af~fTfCf<□A<|□A"□Œ•□A'n—<□A'¼,ð<ìŽg,µ,Ä"G,ð'×,µ,Ü,µ,å,¤□B

1‰ñ,Ì□í"¬,É, ,Ü,莞ŠÔ,ª,©,©,ç,È,¢,Ì,Å□A ŽdŽ-,Ì‹xŒeŽžŠÔ,É—V,ñ,Å,à□A‹xŒe,ª□I,í,é'O,É,â,ß,ç,ê,é,ÆŽv,¢,Ü,·□B (,Å,àf†□[fU"o<sup>~</sup>^,μ,Ä,¢,È,¢,Æ□AfZ□[fu/f□□[fh,ª,Å,«,È,¢,ñ,¾,æ,Ë(□Î))

Žc'¶—V<Y,ĺ<u>fVfFfAfEfFfA</u>,Å,·□B ŽŽ—p,µ,Ä,Ý,Ä,¨<C,É□¢,³,ê,Ü,µ,½,ç'—<à,ð,¨Šè,¢,µ,Ü,·□B ‰¿Ši,ĺ1300‰~,Æ,È,Á,Ä,¨,è,Ü,·□B ŽŽ—p'†,ĺ<u><@''\,ª□§ŒÀ</u>,³,ê,Ü,·□B

## ŠT—v

'□□¨50f`□[f€-ñ250-¼,ªŽQ‰Á,·,éfTfofCfof<fQ□[f€,Å,·□B , ,È,½,Í, ,éf`□[f€,ð'€,è□Af`□[f€,ð<‰»,μ,È,ª,ç '¼f`□[f€,ð'×,μ,Ä,¢,«,Ü,·□B □í"¬,Í□A□Å'å7f`□[f€35□l,ª"ü,è—□,ê,Ä,Ì□eŒ,□í,Æ,È,è,Ü,·□B ‰A—zŒÜ□s,ðŽæ,è"ü,ê,Ä,¢,Ü,·,ª□A'€□ì□Af<□[f<,ÍŠÈ'P,È,Ì,Å □í—ªfVf~f...fŒ□[fVf‡f",ð,â,Á,½Ž-,ª,È,¢•û,Å,à,í,©,è,â,·,¢"¤,Å,·□B "G,©,ç'D,Á,½fAfCfef€('S112Ží—Þ),ðfRfŒfNfVf‡f",·,éŽ-,à,Å,«,Ü,·□B

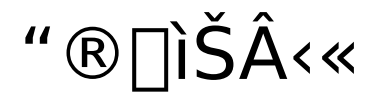

OS: Windows95/98/2000 •K—v,Èf‰fCfuf‰fŠ: DirectX3^È□ã -",Í WinG

$$\label{eq:second} \begin{split} & \& \& \& e^{\hat{E}_{1}}F:256_{1}F, \& & a_{1}^{0}, a_{2}^{0}\\ & (\& \& & & & & & \\ (\& \& & & & & & \\ (\& \& & & & & & \\ f^{T}_{1}, a_{1}^{0}, a_{1}^{0}, a_{2}^{0}, a_{2}^{0},$$

‰<sup>1</sup>Œ<sup>1</sup>:PCM□AMIDI‹@Ší,<sup>a</sup>, ,é,Æ,æ,¢□B(,È,,Ä,à"®□ì,µ,Ü,·) MIDI‹@Ší,<sup>a</sup>,È,,Ä,à□Af\ftfgMIDI,<sup>a</sup>, ,ê,ÎBGM,ð-Â,ç,<sup>1</sup>,Ü,·□B f\ftfgMIDI,ðŽg—p,<sup>3</sup>,ê,Ä,¢,é□ê□‡,Í□A fQ□[f€,Ì"®□ì,<sup>a</sup>'x,,È,é‰Â"\□«,<sup>a</sup>, ,é,Ì,Å□A f\ftfgMIDI,Ì•‰‰×,ðŒy,(11KHz"™,É)□Ý'è,µ,Ä,¨,«,Ü,µ,å,¤□B

Šî–{"I,ÉfQ[[f€,Ì"®[]ì,Í'[],¢,Ì,Å[]A<ŒŒ^,ÌPC(CPU133Mhz"™),Å,à ‰õ"K,É—V,×,Ü,·[]B

## fCf"fXfg□[f<

‰ð"€,É,æ,Á,Ä□¶□¬,³,ê,½ftf@fCf<,ð"K"-,ÈftfHf<f\_,É'u,¢,Ä,,¾,³,¢□B

## fAf"fCf"fXfg□[f<

,Å,«,é,¾,⁻fAf"fCf"fXfg□[f<,μ,È,¢,Å,,¾,³,¢(□Î) ,Ç,¤,μ,Ä,àfAf"fCf"fXfg□[f<,μ,½,¢∙û,Í□A ‰ð"€,É,æ,Á,Ä□¶□¬,³,ê,½ftf@fCf<,ð□í□œ,μ,Ä,,¾,³,¢□B

## '~́[]ìŒ,È,Ç

,±,Ìf\ftfgfEfFfA,ÌŽg—p,É,æ,é"@‰½,È,é'¹ŠQ,É,Â,¢,Ä,à  $\square$ ŽÒ,Í^ê $\square$ ØŠÖ'm'v, $\mu$ ,Ü,¹,ñ $\square$ B

,±,Ìf\ftfgfEfFfA,Ì'~□ìŒ,Í□ìŽÒ(";"c—m^ê),ª•ÛŽ□,µ,Ü,·□B "]□Ú,µ,½,¢□ê□‡,Í□AŽ-'O,É□ìŽÒ,Ì<-‰Â,ð"¾,Ä,,¾,³,¢□B ,»,Ì□Û□AfA□[fJfCfu,Ì"à—e,Ö,Ì•Ï□X,Í^ê□Ø□s,í,È,¢,Å,,¾,³,¢□B f□□[f<: <u>fujita41@shikoku.ne.jp</u> HP: http://user.shikoku.ne.jp/fujita41/

,±,Ìf\ftfgfEfFfA,ĺ^ȉº,Ì•û,ª□»□ì,µ,½fOf‰ftfBfbfN,ðŽg—p,³,¹,Ä',¢,Ä,¢,Ü,·□B □EArk/,³,ñ<u>http://www.geocities.co.jp/Playtown-Spade/2775/</u> □EGW PLAN,³,ñ<u>http://www.top.or.jp/~gw/gw\_plan.htm</u> □EKawa,³,ñ<u>http://www.ys-net.com/side3/4bangai/9banchi/</u> □E,I,`,b,j,³,ñ<u>http://www.microkids.or.jp/~mack/</u> □E,<sup>1</sup>,¹,ç,¬'¾<sup>~</sup>Y,³,ñ<u>http://www.netlaputa.ne.jp/~seragi/</u> □E,¿,å,±,³,ñ<u>http://www02.u-page.so-net.ne.jp/rb3/orea/</u> □E,Æ,à,ä,«,³,ñhttp://www.yun.co.jp/~tomo/photo.html

,±,ÌfQ[[f€,Í^ȉ<sup>Q</sup>,Ì•û,<sup>a</sup>[]»[]ì,µ,½‰<sup>1</sup>Šyff][f^,ðŽg—p,<sup>3</sup>,<sup>1</sup>,Ä',¢,Ä,¢,Ü,·]B [EORASOFT,<sup>3</sup>,ñ<u>http://home4.highway.ne.jp/ora\_soft/main/ora.htm</u> [EUT,<sup>3</sup>,ñ<u>http://www1.harenet.ne.jp/~gongon/</u> [E,,¤(<ó[]i"N-ç),<sup>3</sup>,ñ<u>http://www.geocities.co.jp/Broadway/6872/</u>

,±,ÌfQ[[f€,Í^ȉ<sup>o</sup>,Ì•û,<sup>a</sup>]»]ì,µ,½WAVEff[[f^,ðŽg—p,³,¹,Ä',¢,Ä,¢,Ü,·]B [EORASOFT,³,ñ<u>http://home4.highway.ne.jp/ora\_soft/main/ora.htm</u> [E"x‰ï'B-ç,³,ñ<u>http://webs.to/relax/</u>

 $-\frac{1}{10}$  KBGM Version 0.08

'´\_[])Œ Copyright (c) 1996-1999 Kr.Shin

\_\_\_\_\_

□Š□Ý <u>http://www.and.or.jp/~krshin/</u>, ",æ,Ñ NIFTY-Serve FGALGL LIB 5

\_\_\_\_\_\_

## fTf|□[fg,É,Â,¢,Ä

Ϋ'¥,Æ,µ,ÄfTf|□[fg,Ì‹`-±,Í,È,¢,à,Ì,Æ,µ,Ü,·,ª□A ‰Â"\,ÈŒÀ,èfTf|□[fg,Í□s,¢,Ü,·□B ,µ,©,µ□AŠJ",©,çfTf|□[fg,Ü,Å^ê□I,Å□s,Á,Ä,¢,Ü,·,Ì,Å□A fTf|□[fg,ÉŒÀŠE,ª, ,è,Ü,·□B ,²Ž¿-â,³,ê,½□ê□‡,Ì'Ήž,ª'x,ê,½,è□A □Å^«,Ì□ê□‡□A'Ήž,Å,«,È,¢Žž,ª, ,éŽ-,ð,²—¹□³,,¾,³,¢□B

 $fTf|\Box[fg, \hat{B}BS\BoxAŽ\dot{a}, \mu, , \hat{f}\Box\Box[f<, \acute{E}, \ddot{A}\Boxs, ¢, \ddot{U}, \cdot\BoxB \\ \hat{1}_{4}, \hat{I} \circ \hat{u}, \hat{a}ŽQ\BoxÆ, \dot{A}, «, \acute{e}, æ, ¤, \acute{E}\BoxA, \dot{A}, «, \acute{e}, \frac{3}{4}, ^BBS, \acute{E}"Š\Boxe, \mu, \ddot{A}, , \frac{3}{4}, ^3, ¢\BoxB \\ BBS: <u>http://user.shikoku.ne.jp/fujita41/cgi-bin/yugibbs/flashbbs.cgi f</u>\Box\Box[f<: <u>fujita41@shikoku.ne.jp</u> , ^2Ž_{i}-\hat{a}\BoxA, ^2 • s - \frac{3}{4}, \grave{E}"\_DAfofO\Box\hat{i} • \tilde{n}\BoxA-v-]" <sup>m</sup>, <sup>a</sup>, <sup>2</sup>, ', ¢, Ü, \mu, \frac{1}{2}, ç, "<CŒy, É'Š'k, \mu, \ddot{A}, - , \frac{3}{4}, ^3, ¢\BoxB$ 

^ꉞ□A<u>FAQ</u>,É,æ,, ,鎿-â,Æ"š,¦,ð□',«,Ü,µ,½,ª□A fz□[f€fy□[fW,Ì□î•ñ,Ì•û,ª□X□V•p"x,ª□,,¢,Ì,Å , ,Ü,茩,é•K—v,ĺ, ,è,Ü,¹,ñ□B fz□[f€fy□[fW,É, ,éFAQ:<u>http://user.shikoku.ne.jp/fujita41/surv\_faq.html</u>

#### FAQ

,æ,, ,鎿–â,Ɖñ"š,Å,·∏B

Q1."G,ª<‰ß,¬,é[]B A1.䖥œfAfCfef€,ð'òŽR"f,Á,Ä,¨,«,Ü,µ,å,¤[]B ′‡ŠÔ,ð‰ñ•œ,Å,«,é[[]–ò,©[]Á"'nt,ª,¢,¢,Å,·,Ë[]B ,»,ê,©,ç[]AŽü•Ó,Ìf`[[f€,Æ"⁻-¿,ðŒ<,ñ,Å,¨,Ž-,ð,¨Š©,ß,µ,Ü,·[]B []U[]ž,ÞŽž,¾,⁻,Å,È,[]A[]U[]ž,Ü,ê,½Žž,É,à[]•,⁻,Ä,,ê,Ü,·[]B

Q2.BGM,<sup>a</sup>–Â,ç,È,¢[]B A2.fTfEf"fhfJ[][fh,ÆfXfs[][fJ[][,Í•t,¢,Ä,¢,Ü,·,©[]H Žá,µ•t,¢,Ä,È,¢,È,ç[]Af\ftfgMIDI,Å,à‰‰'t,Å,«,Ü,·[]B f\ftfgMIDI,Ì[]ê[]‡,Í[]AfQ[[f€,Ì"®[]ì,ª'x,,È,é‰Â"\[]«,ª, ,é,Ì,Å f\ftfgMIDI,Ì•‰‰×,ðŒy,(11KHz"™,É)[]Ý'è,µ,Ä,¨,«,Ü,µ,å,¤[]B

Q3.BGM,  $\mathcal{E}$   $\mathcal{E}$   $\mathscr{G}$   $\mathscr{E}$   $\mathscr{G}$   $\mathscr{E}$   $\mathscr{G}$   $\mathscr{E}$   $\mathscr{G}$   $\mathscr{E}$   $\mathscr{G}$   $\mathscr{G}$ 

Q4.ftf<fXfNfŠ[[f", ©, cfEfBf"fhfE,É•Ï[]X,Å,«,È,¢]B A4.‰æ–Ê]F,Í256]F,Å,·,©]HfnfCfJf‰][[]Aftf<fJf‰][,Ì]ê[]‡,Í ftf<fXfNfŠ][f", ©, cfEfBf"fhfE,É–ß,·]]ê]‡]]AfofO,鎖,ª, ,è,Ü,·]]B ,Æ,¢,  $\mu$ –ó,'næ–Ê]F,ð256]F,É, $\mu$ ,Ü, $\mu$ ,å, $\mu$ ]B

□Å□V"Å,Ì□ê□Š

fo□[fWf‡f"fAfbfv,µ,Ä,¢,é,©,È□H <u>http://user.shikoku.ne.jp/fujita41/</u>

## ŠJ"ŽÒ,ÌŒ¾—t

□ŸŠé‰æ□A‹r-{□Afvf□fOf‰f€□AŽG—p□F"¡"c—m^ê(,ª,Ô) ŠJ"ŽÒ,ÌŒ¾—t,Æ,¢,¤,©□AŽÓŽ«,È,ñ,Å,·,⁻,Ç□B ŠJ",ÉŒg,í,Á,½•û□X□A,Ù,ñ,Á,Æ□`□`□`□`□`□`□`\,¤,É —L,è"ï,¤Œä□À,¢,Ü,μ,½□I□I

"Á,É<u>,<sup>1</sup>,<sup>1</sup>,ç,¬'¾~Y,³,ñ</u>,Í□AŽc'¶—V<Y,Ì^×,É□V<K,ÉCG,ð•`,¢,Ä,,¾,³,¢,Ü,µ,Ä□A ,à,¤Š´ŽÓ,µ,«,ê,È,¢,,ç,¢Š´ŽÓ,µ,Ü,,è,Å,·□I□I ,Æ,¢,¤,©□A'½–Z,Ì'†,Ì□,È,¢<xŒeŽžŠÔ,ð Ž",Ì,¹,¢,Å–³,,µ,Ä,µ,Ü,Á,Ä□\,µ–óŒä□À,¢,Ü,¹,ñ□I□I□i□,,□¤□f□j

,»,ê,©,ç□AWindows2000,ðŽ□,Á,Ä,¢,é,Æ,¢,¤—□—R,¾,⁻,Å ýÄÌßÚ²Ô°(ÃÞÊÞ¯¶Þ?),É"C-½,³,ê,¿,á,Á,½,¤,½,Ü,ë,³,ñ□B □^-Ê-Ú,ÉýÄÌßÚ²,ÉŽæ,è'g,Ý□A'½,,ÌŒµ,µ,¢^ÓŒ©,âfAfCfffA,ð ,,¾,³,¢,Ü,µ,Ä—L,è"ï,¤,²,´,¢,Ü,µ,½□B □uf^f\_fQ□[,¾,©,ç□A,±,ê,,ç,¢,Į̀°ÄÞÊÞ¯,,Í,µ,È,¢,Æ,Ë□v ,Æ,¨,Á,µ,á,è,È,ª,ç□AfQ□[f€,̉¿Ši,Ì"ä,Å,Í,È,¢",«,ð ,µ,Ä,,¾,³,¢,Ü,µ,½Ž-□Af}f□,Í-Y,ê,È,¢,Å,¨,¶,á,é□B(.∵,¶▷,éš0,Å.∵,¶,á,é)

 $\label{eq:approx_approx_appr$ 

□Ÿ'¼,Ìfp□[fg fRf□f"fg,ð',⁻,ê,ÎŒf□Ú'ν,μ,Ü,·□B

## ft[[fU[["o~^,É,Â,¢,Ä

,±,Ìfvf□fOf‰f€,ÍfVfFfAfEfFfA,Å,·□B fVfFfAfEfFfA,Æ,Í□AŒp'±,µ,ÄŽg—p,µ,½,¢□ê□‡,É,Í'—‹à(Õ°»Þ"o<sup>~</sup>) ,µ,È,<sup>-</sup>,ê,Î,È,ç,È,¢f\ftfgfEfFfA,Ì,±,Æ,Å,·□B -{f\ftfgfEfFfA,Ì□ê□‡,Í'—‹à(Õ°»Þ°"o<sup>~</sup>),µ,Ä,¢,È,¢□ê□‡,É,Í <u><@"\,ª□§ŒÀ</u>,³,ê,Ü,·□B -{f\ftfgfEfFfA,̉¿Ši,Í1300‰~(□U□žŽè□"—¿•Ê),Æ,È,Á,Ä,¢,Ü,·□B

 $\label{eq:constraint} $$ (--a,i) - a,i] A < a_s U = 2 A f C f f = 0, i A < a_s A, i f f f = 0, i A < a_s A, i f f f f = 0, i A < a_s A, i A < a_s A, i A < a_s$ 

 $\label{eq:started_started_st$ 

 $\label{eq:s_log_s_log_$ 

## flf"f‰fCf"'—‹à,Ì•û-@

[IŸ,»,Ì,P]D<N"®]"[ft][fU"o<sup>~</sup>^],ð'I'ð ,Ü, ¸Žc'¶—V<Y,ð<N"®,μ,Ü,·]B []Å]‰,©,ç]['±,«,©,ç][ft][fU"o<sup>~</sup>^],Æf][fjf...][,ª•À,ñ,Å,¢,é,Ì,Å [ft][fU"o<sup>~</sup>^],ÉfJ][[f\f<,ð]‡,í,¹]A,wfL][,ÅŒ<sup>^</sup>'è,μ,Ü,·]B ‰º,Ì,æ,¤,ȉæ-Ê,É,È,è,Ü,μ,½,Ë]B

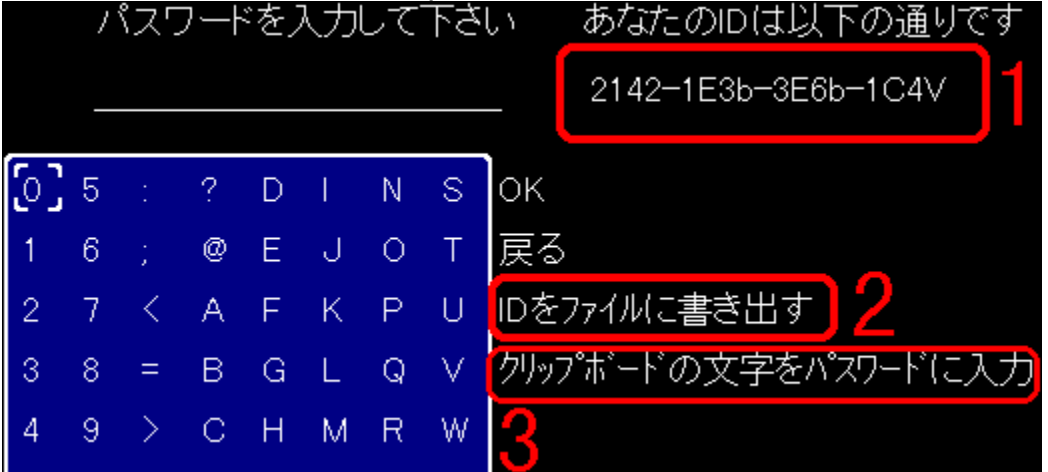

,±,±,Å'□–Ú,·,×,«,ĺ,P,Å,·□B

[XXXX-XXXX-XXXX-XXXX],Ì,æ,¤,É•¶Žš,ª•À,ñ,Å,¢,Ü,·,Ë[]B <M•û,Ìfpf\fRf",Å,Í[]A[]ã,ÌŠG,Æ,Í^á,¤•¶Žš,É,È,Á,Ä,¢,é"¤,Å,·[]B ,±,ê,Í[f†[[fUID],Æ,¢,Á,Ä[]AfpfXf][][[fh"]]sŽž,É•K—v,Æ,È,è,Ü,·[]B

$$\label{eq:constraint} \begin{split} & (-,\dot{a}\check{Z}\check{z},\acute{E}f\dagger [[fUID, \delta fxfNf^[][,\acute{E}'-,\acute{e},\dot{l},\mathring{A} \\ & <L^{^},\mu,\grave{E}, ¢, \mathcal{E}, ¢,^{^},\grave{E}, ¢,\dot{l},\mathring{A},\cdot, ^a ]A \\ & [],\mu,\mathring{A}, \grave{a}ft ][fU,\dot{l}\bullet & 'S, \delta & y,,\cdot,\acute{e} ]\bullet <L^{^},\dot{l}\check{S}\hat{O}^{^} \acute{a}, ¢, \delta & _, \varsigma, \cdot^{^}\times, \acute{E} \\ & [ID, \delta ftf @fCf <, \acute{E} ]', & [0,\cdot] <@'' \begin{array}{c} & & & & \\ & & & \\ & & & \\ & & & & \\ & & & & & \\ & & & & \\ & & & & & \\ & & & & & \\ & & & & & \\ & & & & & \\ & & & & & \\ & & & & & \\ & & & & & \\ & & & & & \\ & & & & & \\ & & & & & \\ & & & & &$$

[]Ÿ,»,Ì,Q]Dft][fUID<L<sup>~</sup>^ f][][f\f<,ð]A[]ã,ÌŠG,Ì,Q[ID,ðftf@fCf<,É[]',«[]o,·],Ì^Ê'u,É ^Ú"®,μ,Ä,,¾,³,¢[]B ‰º,ÌŠG,Ì,æ,¤,É,È,è,Ü,μ,½,Ë[]B

| S                                  | OK           |  |  |  |  |
|------------------------------------|--------------|--|--|--|--|
| Т                                  | 戻る           |  |  |  |  |
| U                                  | Dをファイルに書き出す  |  |  |  |  |
| V                                  | クリップボードの文字をノ |  |  |  |  |
| ,»,μ,Ä,wfL <u></u> [,ÅŒ^'è,μ,Ü,·□B |              |  |  |  |  |

,±,±,Å[AŽc'¶—V<Y,ðfCf"fXfg[[f<, $\mu$ ,½ftfHf<f\_,ðŒ©,Ä,,¾,³,¢]B surv.exe" <sup>™</sup>,Ìftf@fCf<,<sup>a</sup>, ,éftfHf<f\_,ÌŽ-,Å,·]B ,±,±,É[**id\_file.txt**],Æ,¢,¤ftf@fCf<,<sup>a</sup>,Å,«,Ä,¢,Ü,·,Ë]H ,±,Ìftf@fCf<,Éft[[fUID,<sup>a</sup><L<sup>^</sup>,<sup>3</sup>,ê,Ä,¢,Ü,·,Ì,Å]A '—<àŽž,ÉŽg—p,·,éŽ-,É,È,è,Ü,·]B Žá, $\mu$ [id\_file.txt],<sup>a</sup>,Å,«,Ä,¢,È,<sup>-</sup>,ê,Î]A,à,¤^ê"xŽc'¶—V<Y,ð<N"®, $\mu$ ,Ä ft][fU"o<sup>^</sup>,Ì[ID,ðftf@fCf<,É]',«]o,·],ðŽg,Á,Ä,,¾,3,¢]B

 $\begin{array}{l} & \exists Y, w, \hat{I}, R \Box Df x f N f^{[[,]} f z \Box [f \in f y \Box [f W, \hat{A}' - \langle \hat{A} \\ , \bigcup, \Box Af x f N f^{[]} [z \Box [f \in f y \Box [f W, \hat{I} Ž c' \P - V \langle Y, \hat{I} f y \Box [f W, \hat{\delta} \bullet \langle \check{Z} \rangle, \mu, \bigcup, \mu, \hat{a}, x \Box B \\ & \check{Z} c' \P - V \langle Y, \hat{I} \bullet \hat{A} \Box F \underline{https://sw.vector.co.jp/swreg/step1.info?} \\ & \underline{srno=SR016203\&site=v} \\ & \Box^{a} \Box \hat{a}, \hat{I} f \check{S} f'' f N(\%^{a} \Box u - L), \overset{3}{}, \hat{e}, \ddot{A}, \varphi, \acute{e} \bullet "\bullet^{a}, \eth f N f \check{S} f b f N, \mu, \bigcup, \neg \Box B \\ & , \pm, \hat{e}, \hat{A} f u f \% f E f U, \overset{a}{} \langle N'' \circledast, \mu, \ddot{A} \Box A \check{Z} c' \P - V \langle Y, \hat{I}' \circ \widehat{f} Y \Box [f W, \overset{a}{\bullet} \langle \check{Z} \rangle, \overset{3}{}, \hat{e}, \ddot{A}, \varphi, \acute{e}'' x, \overset{a}{A}, \neg \Box B \end{array}$ 

Žc'¶—V‹Y,Ì□î•ñ,ª•\ަ,³,ê,Ä,¢,é,Ì,ðŠm"F,µ,½,ç□AŽŸ,Í•K—vŽ-⊡€,Ì"ü—Í,Å,·□B -¼'O,âf□□[f‹fAfhfŒfX"™□A•K—v,È□î•ñ,ð"ü—Í,µ,Ä□u□\□žf{f^f"□v,ð‰Ÿ,µ,Ü,·□B

΋,ĺfuf‰fEfU,̉æ-Ê,É[],Á,Ä"ü—ĺ[AfNfŠfbfN,ð,µ,Ü,µ,å,¤[]B

□Ÿ,»,Ì,S□DfpfXf□□[fh,Ì"ž'...,ð'Ò,Â fxfNf^□[,©,ç,Ìf□□[f<,ð'Ò,¿,Ü,μ,å,¤□B 1□TŠÔ^È"à,ÉfpfXf□□[fh,ð□',¢,½f□□[f<,ª'—,ç,ê,Ü,·□B

□Ÿ,»,Ì,T□Df†□[fU"o<sup>~</sup>^

,í[[,¢,í[[,¢]BfpfXf[][[fh,ª"ĺ,¢,½,æ,¨]B

,»,ê,Å,Í□AfQ□[f€,ð<N"®,μ□Aft□[fU"o<sup>~</sup>^,ð'l'ð□A,wfL□[,ÅŒ<sup>^</sup>'è,μ,Ü,μ,å,¤□B

|       | , | ·~ · | - ' |   | $\sim$ |   |     | 0. ののこののなめ」の通りです        |
|-------|---|------|-----|---|--------|---|-----|-------------------------|
|       | _ |      |     |   |        |   |     | _ 2142-1E3b-3E6b-1C4V 1 |
| [0]   | 5 | :    | ?   | D | T      | N | S   | ок                      |
| 1     | 6 |      | @   | Е | J      | 0 | Т   | 戻る                      |
| 2     | 7 | <    | А   | F | ĸ      | Ρ | U   | IDをファイルに書き出す            |
| 3     | 8 | =    | В   | G | L      | Q | V   | クリップボードの文字をパスワードに入力     |
| 4     | 9 | >    | С   | Н | М      | R | W   | 3                       |
| í . – |   | 11/  |     |   | È      |   | ĉći |                         |

,ĺ,¢<code>[]</code>A,Ü,½,±,Ì,æ,¤,ȉæ–Ê,É,È,è,Ü,μ,½,Ë<code>[]</mark>B</code>

,»,ê,¶,á□AfxfNf^□[,©,ç"ĺ,¢,½f□□[f<,É□',¢,Ä, ,é fpfXf□□[fh[XXXX-XXXX-XXXX-XXX],ð"ü—ĺ,μ,Ü,·□B ,±,±,Å,à□A□,μ,Å,àf†□[fU,Ì•‰'S,ðŒy,,·,é□•<L~^,ÌŠÔ^á,¢,ðŒ¸,ç,·^×,É [\_Ø<sup>-</sup>ÌßÎÞ°ÄÞ,Ì•¶Žš,ðÊ߽ܰÄÞ,É"ü—Í]<@"\,ð,Â,<sup>-</sup>,Ü,μ,½]B ,Ü, \_fpfXf[]][fh[XXXX-XXXX-XXXX-XXX],ðfRfs[[,μ,Ä,,¾,³,¢]B fRfs[[,Ì•û–@,Í,²'¶'m,Å,·,æ,Ë]B,Ü]A^ꉞ]',¢,Ä,¨,«,Ü,·,<sup>-</sup>,Ç]B

,±,Ì'i—Ž,İfRfs□[,Ì•û-@,Å,·□B(-\_-; ,²'¶'m,Ì•û,Í"ò,Î,µ,Ä,,¾,³,¢□B ,Å,İfRfs,Ì•û-@,ð□c□c□B fpfXf□□[fh,Ì•¶Žš[XXXX-XXXX-XXXX-XXXX],ª, ,è,Ü,·,Ë□B f□f,',Å□A,±,Ì•¶Žš,Ì□¶'[,©‰E'[,Éf}fEfX,ÌfJ□[f\f<,ð□‡,í,¹□A f}fEfX,Ì□¶,Ìf{f^f",ð‰Ÿ,µ,Ü,·□B ,»,µ,Äf}fEfX,Ì□¶f{f^f",ð‰Ÿ,µ,½,Ü,Ü□A•¶Žš,Ì<t,Ì'[,Ü,Å fJ□[f\f<,ð"®,©,µ,Ü,·□B ,·,é,Ɖ°,ÌŠG,Ì,æ,¤,È□ó'Ô,É,È,è,Ü,µ,½,Ë□B

#### 

,Å□A,±,Ì□F,ª•Ï,í,Á,½•"•ª,ɃJ□[f\f<,ð□‡,í,¹,Ä□A f}fEfX,̉Ef{f^f",ðfNfŠfbfN□B ,·,é,Æf□fjf...□[,ª□o,Ä,,é,Ì,Å□A,»,Ì'†,É, ,é[fRfs□[],Éf}fEfX,Ì ƒJ□[f\f<,ð□‡,í,¹□Af}fEfX,Ì□¶f{f^f",ðfNfŠfbfN,µ,Ü,·□B

#### ,å□A**fRfs**[[Š®—¹<sub>□</sub>B

,Æ,¢,¤,©□AfEfBf"fhfEfY,ÌŠî-{"I,ÈŽg,¢•û,¶,á,È,¢,©,¢□B(,s□¤,s) ‰½□',¢,Ä,ñ,¾,æ,£□B(,s□¤,s) ,Å,à□Å<ß□Afpf\fRf",Ì•□<y,É"⁰,Á,Ä□‰□SŽÒ,¿,á,ñ,ª'□,¦,Ä,¢,é,©,ç,Ë,¥□c□c□B fpf\fRf",ð'□,Žg,¢,±,È,·,É,Í□Af}f"fK,ÅWindows,ÌŽg,¢•û,ð•`,¢,Ä, ,é-{,ð ,"'E,ß,µ,Ü,·,æ□B,¢,â,Ÿ□AŠG,Á,Ä,·,°,¡,Ë□B‰ð,è^Õ,¢□B

#### ,ĺ,¢,Â□AfRfs□[,ª□l,í,è,Ü,μ,½,Ë□B

,»,ê,¶,á∏AfQ∏[f€,̉æ–Ê,É–ß,è,Ü,·∏B パスワードを入力して下さい。 あなたのIDは以下の通りで 2142-1E3b-3E6b-1C4V [0] 5 S D N ΟK Т 戻る 6 @ E J 0 IDをファイルに書き出す 2 7 AFK Ρ U クリップボードの文字をパスワー<u>ドに入力</u> 3 8 BG L Q V 9 С R W 4 н M

,±,̉æ-Ê,Å,µ,½,Ë<u></u>]B

,Å,ĺ□AfJ□[f\ſ<,ð[`\_Ø<sup>~</sup>Ì͡ßÎÞ°ÄÞ,Ì•¶Žš,ðÊ߽ܰÄÞ,É"ü—ĺ],É□‡,í,¹,Ü,µ,å,¤□B

| S | ок                  |
|---|---------------------|
| Т | 戻る                  |
| U | IDをファイルに書き出す        |
| V | 2リタプボードの文字をパスワードに入力 |

,Í,¢,æ∏A∏ã,ÌŠG,Ì,æ,¤,È∏ó'Ô,É,È,è,Ü,μ,½,Ë∏B

,Å,ĺ,wfL□[,ÅŒ^'è,µ,Ü,µ,å,¤□B

|   | 1 | パスワ      | フート   | ヾをフ      | いわ  | して   | 下さ  | い あなたのIDは以下の通りです      |
|---|---|----------|-------|----------|-----|------|-----|-----------------------|
|   | × | $\infty$ | (-)() | <u> </u> | -XX | XX-: | XXX | ∑ 2142-1E3b-3E6b-1C4V |
|   |   |          |       |          |     |      |     | 1                     |
| 0 | 5 |          | ?     | D        |     | N    | S   | ок                    |
| 1 | 6 |          | @     | Е        | J   | 0    | Т   | 戻る                    |
| 2 | 7 | <        | А     | F        | ĸ   | Ρ    | U   | IDをファイルに書き出す          |
| 3 | 8 | =        | В     | G        | L   | Q    | V   | 2身プボードの文字をパスワードに入力    |

, , , é,Æ∏A∏ã,ISG,I∏O,Ă^I,ñ,¾•"•ª,E fpfXf□□[fh,Ì•¶Žš,ª•\ަ,³,ê,Ü,µ,½,Ë□H ,à,µfpfXf□□[fh,Æ^á,¤•¶Žš,â∏A•¶Žš□",ª'«,è,È,¢□ê□‡,Í fRfs□[,ÉŽ,"s,µ,Ä,¢,é,Ì,Å□AfRfs□[,ð,â,è,È,¨,µ,Ü,µ,å,¤□B

### $$\label{eq:constraint} \begin{split} & [] \hat{O}, \mathring{A}^{1}, \tilde{n}, \sqrt[3]{4} \bullet \ensuremath{"}^{a}, \mathcal{A} f pf Xf ] [] [fh, \grave{I} \bullet \P\check{Z}\check{s}, \ensuremath{"}^{a} \cdot \ensuremath{"}^{a}, \P, \grave{E}, \varsigma, \grave{I} \\ \check{Z}\ddot{Y}, \acute{E} ] i, \acute{Y}, \ddot{U}, \mu, \grave{a}, \ensuremath{\tt{a}} [B \ensuremath{"}^{a}] \end{split}$$

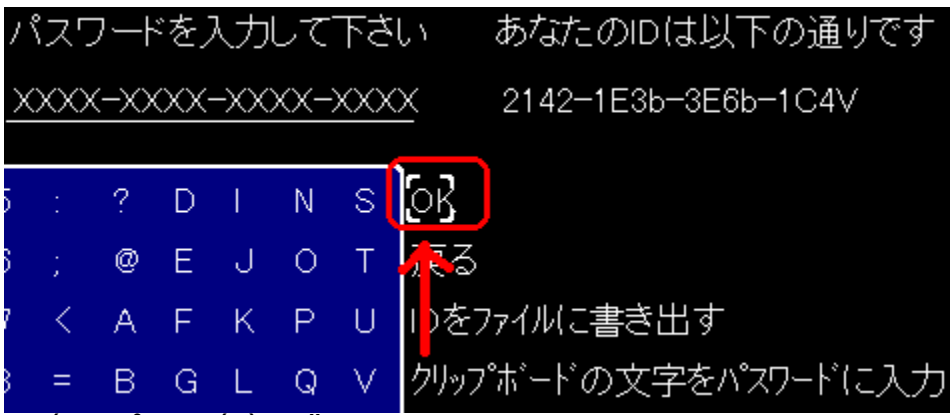

,â,Á,Æ□ÅŒã,É,È,è,Ü,μ,½□B

[]ã,ÌŠG,Ì,æ,¤,É[]A[OK],ÉfJ[][f\f<,ð[]‡,í,¹,wfL[][,ÅŒ^'è,μ,Ü,μ,å,¤[]B ,・,é,ÆŒ³,Ìf^fCfgf<‰æ-Ê,É-ß,è[]A[Žg—p'†][f†[][fU"o˜^],Ì•¶Žš,ª[]Á,¦,Ä,¢,Ü,·[]B ,±,ê,Åf†[][fU"o˜^[]I—¹,Å,·[]B 
$$\label{eq:started} \begin{split} & []\ddot{V}, \end{subarray}, \end{subarray$$

,Å,ĺ~A—□,ðŠó-],·,é•û□A□à-¾,ÉŽQ,è,Ü,µ,å,¤,©□B ŽŸ,Ì"o~^—p□'Ž®,Å□ìŽÒ,Ö"dŽqf□□[f<,ð'—□M,µ,Ü,µ,å,¤□B

f[][[f‹,Ì^¶[]æ: <u>fujita41@shikoku.ne.jp</u> 'è-¼,Í[]A[]uŽc'¶—V‹Y~A—[]Šè,¢[]v,Æ,Å,à,µ,Ü,µ,å,¤,©[]B

Žc'¶—V<Yfo□[fWf‡f"fAfbfv~A—□—p□'Ž® (•K□{),Æ□',©,ê,Ä,¢,È,¢□€-Ú,Í□A<L"ü,³,ê,È,,Ä,à□\,¢,Ü,¹,ñ□B

Ž",ĺ囗AŽc'¶—V‹Y,ªfo□[fWf‡f"fAfbfv,µ,½□Û,Ì ~A—□,ðŠó-],µ,Ü,·□B

,Ó,è,ª,È: (•K□{)"o<sup>~</sup>^ŽÒ-¼: (•K□{)f□□[f<fAfhfŒfX: (•K□{)Žc′¶—V<Y,Ìf†□[fUID:

 $\label{eq:linear} \check{Z}c'\P - V < Yfo [[fWf \ddagger f``fAfbfv``A - [] - p[]``\check{Z}``B , \pm, \pm, \ddot{U}, \mathring{A} ]$ 

,ĺ,¢□A"dŽqf□□[f<,ð'—,è,Ü,μ,½,Ё□H ,±,ê,Å□Afo□[fWf‡f"fAfbfvŽž,É,ĺ~A—□,ª—^,Ü,·,Ì,Å ,¢,Â,à□Å□V"Å,Å—V,ÔŽ-,ª,Å,«,Ü,·□B

f□□[f<fAfhfŒfX,ð•Ï□X,μ,½□ê□‡,Í□A ,Ü,½□uŽc'¶—V<Yfo□[fWf‡f"fAfbfv~A—□—p□'Ž®□v,É□],Á,Ä□',¢,½ f□□[f<,ð□ìŽÒ,Ö'—□M,·,é•K—v,ª, ,è,Ü,·□B

Žá,쉽,ç,©,ÌŽ–□î,Åfo□[fWf‡f"fAfbfv,Ì~A—□,ª•s—v,É,È,Á,½□ê□‡,Í□A ,»,ÌŽ|,ð□',¢,Ä□ìŽÒ,Öf□□[f<,ð'—□M,μ,Ä,,¾,³,¢□B

## <â[]s[]U[]ž,Å,Ì'—<à,Ì•û-@

<â□s,Å,¨<à,ð□U□ž,ñ,¾Œã,É□A□ìŽÒ,Éf□□[f<,Å~A—□,μ,Ü,·□B ,Å,ĺŽè□‡,ð□B

[IŸ,»,Ì,P]D<N"®]"[ft][fU"o<sup>~</sup>],ð'I'ð ,Ü, ¸Žc'¶—V<Y,ð<N"®,μ,Ü,·]B []Å]‰,©,ç]['±,«,©,ç][ft][fU"o<sup>~</sup>],Æf]]fjf...][,ª•À,ñ,Å,¢,é,Ì,Å [ft][fU"o<sup>~</sup>],Éf]][f\f<,ð]‡,í,¹]A,wfL][,ÅŒ<sup>^</sup>'è,μ,Ü,·]B ‰º,Ì,æ,¤,ȉæ-Ê,É,È,è,Ü,μ,½,Ë]B

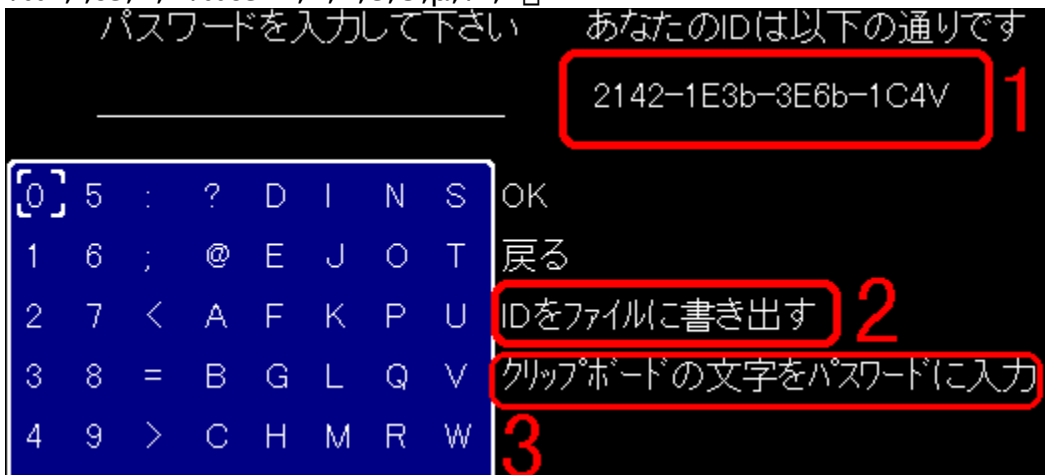

,±,±,Å'□–Ú,·,×,«,ĺ,P,Å,·□B

[XXXX-XXXX-XXXX-XXXX],Ì,æ,¤,É•¶Žš,ª•À,ñ,Å,¢,Ü,·,Ë[]B <M•û,Ìfpf\fRf",Å,Í[]A[]ã,ÌŠG,Æ,Í^á,¤•¶Žš,É,È,Á,Ä,¢,é"¤,Å,·[]B ,±,ê,Í[f†[[fUID],Æ,¢,Á,Ä[]AfpfXf[][][fh"[]sŽž,É•K—v,Æ,È,è,Ü,·[]B

[]Ÿ,»,Ì,Q[]Df†[][fUID<L<sup>~</sup>^ fJ[][f\f<,ð[]A[]ã,ÌŠG,Ì,Q[ID,ðftf@fCf<,É[]',«[]o,·],Ì^Ê'u,É ^Ú"®,μ,Ä,,¾,³,¢[]B ‰º,ÌŠG,Ì,æ,¤,É,È,è,Ü,μ,½,Ë[]B

| V | クリップボードの文字をノ |
|---|--------------|
| U | Dをファイルに書き出す  |
| Т | 戻る           |
| S | ОК           |

,»,μ,Ӓ,wfL□[,ÅŒ^'è,μ,Ü,·□B

,±,±,Å[AŽc'¶–V<Y,ðfCf"fXfg[[f<, $\mu$ ,½ftfHf<f\_,ðŒ©,Ä,,¾,³,¢]B surv.exe"™,Ìftf@fCf<,ª, ,éftfHf<f\_,ÌŽ-,Å,·]B ,±,±,É[**id\_file.txt**],Æ,¢,¤ftf@fCf<,ª,Å,«,Ä,¢,Ü,·,Ë]H ,±,Ìftf@fCf<,Éft[[fUID,ª<L<sup>~</sup>^,³,ê,Ä,¢,Ü,·,Ì,Å]A '—<àŽž,ÉŽg—p,·,éŽ-,É,È,è,Ü,·]B Žá, $\mu$ [id\_file.txt],ª,Å,«,Ä,¢,È,¯,ê,Î]A,à,¤^ê"xŽc'¶–V<Y,ð<N"®, $\mu$ ,Ä ft][fU"o<sup>~</sup>,Ì[ID,ðftf@fCf<,É]',«]o,·],ðŽg,Á,Ä,,¾,³,¢]B

[Ÿ,»,Ì,R[D<â[s,Ö]s,«'—<à,·,é <â[s,Ö]s,«[A^ȉ<sup>Q</sup>,ÌŒû[À,Ö1300‰~[U[ž,Ý,Ü,·]B '—<à"ú,Íf[f,,ðŽæ,Á,Ä,¨,"™,μ,Ä]A-Y,ê,È,¢,æ,¤,É,μ,Ä,,¾,³,¢[B [¦[U[ž,É,©,©,éŽè[]"—¿,ĺ,»,¿,ç,Å,<sup>2</sup>•‰'S‰<sup>Q</sup>,³,¢]B [|ŠÔ^á,Á,Ä'½,'—<à,³,ê,½Šz,Ì•Ô<à,â[A'—<à,Ì"P‰ñ,ÍŠî-{"I,É Žó,⁻•t,⁻,Ü,¹,ñ,Ì,Å']^Ó,μ,Ä,,¾,3,¢]B

fCf^fMf"fRfE fCfCflfJfVfef" ^É—\<â□s "щªŽx"X "X"Ô□†265

Ξ∏À"Ô∏† •∏'Ê 1089639 ftfWf^ f^fEfCf` "¡"c —m^ê

'—‹àŠz 1,300‰~(□U□žŽè□"—¿•Ê)

[]Ÿ,»,Ì,S[]D[]ìŽÒ,Öf[][[f<,ð'—,é

'—‹à,μ,½,ς□ìŽÒ,Ö~A—□,μ,ÄfpfXf□□[fh,Ì"ž'…,ð'Ò,¿,Ü,·□B ŽŸ,Ì"o~^—p□'Ž®,Å"dŽqf□□[f<,ð'—□M,μ,ĉº,³,¢□B

f<code>[][[f<,l^¶[]æ: <u>fujita41@shikoku.ne.jp</u> 'è-¼,ĺ[]A[]uŽc'¶—V<Yv100"o~^Šè,¢[]v,Æ,Å,à,μ,Ü,μ,å,¤,©[]B</code>

Žc'¶—V‹Yv100"o<sup>~</sup>^—p∏'Ž®

(•K□{),Æ□',©,ê,Ä,¢,È,¢□€-Ú,Í□A<L"ü,³,ê,È,,Ä,à□\,¢,Ü,¹,ñ□B

(•K□{)'--<à"ú:XXXX"NXXŒŽXX"ú ,Ó,è,ª,È: (•K□{)'--<àŽÒ-¼: (•K□{)f□□[f<fAfhfŒfX: (•K□{)Žc'¶--V<Y,Ìf†□[fUID: (•K□{)Žc'¶--V<Y,Ìfo□[fWf‡f":1.00(,±,±,Í□',«Š·,¦,È,¢,Å,,¾,³,¢) fo□[fWf‡f"fAfbfv,Ì~A--□:•K--v□^•s--v(,¢,,,ê,©)

Žc'¶—V<Y,ð,Ç,±,Å'm,è,Ü,μ,½,©[]H:f\ftfg[]ЉîHP-¼[]AŽGŽ[]-¼[]A'm,è[]‡,¢ ,©,ç"™[]B .²^ÓŒ©.²Š´'z: Žc'¶—V<Y"o<sup>~</sup>^—p∏'Ž® ,±,±,Ü,Å

-----

[Žc'¶—V<Y,Ìf†[[fUID],Æ,¢,¤[]€-Ú,ª, ,è,Ü,·,Ë[]B ,±,±,É[]',"à—e,Í[]A[]æ'ö,Ì[id\_file.txt],ɕۑ¶,³,ê,Ä,¢,Ü,·[]B ,Å,Í[]A[id\_file.txt],ðf[]f,′,ÅŠJ,¢,Ä,Ý,Ü,µ,å,¤[]B

[]@]]@Žc'¶—V‹Yv1.00

 $\square @ \square @ XXXX-XXXX-XXXX-XXXX$ 

,Æ□',©,ê,Ä,¢,Ü,·,Ë□BXXXX,Ì•"•ª,ĺfpf\fRf",É,æ,Á,Ä^á,¢,Ü,·□B ,»,µ,Ä□A,±,Ì[XXXX-XXXX-XXXX-XXXX],ð□A□ã,ÌŽc'¶—V‹Y"o<sup>~</sup>^—p□'Ž®,Ì [Žc'¶—V‹Y,Ìf†□[fUID],Ì•"•ª,É□',«,Ü,·□B

[Žc'¶—V<Y,Ìfo□[fWf‡f"],Æ,¢,¤□Š,Í1.00,Ì,Ü,Ü,É,µ,Ä,¨,¢,Ä,,¾,³,¢□B '¼,Ì□€–Ú,Å,í,©,è,É,,¢□Š,Í, ,è,Ü,¹,ñ,Ë□B ,Å,Í□A,±,Ìf□□[f<,ð <u>fujita41@shikoku.ne.jp</u> ,Ö'—,Á,Ä,,¾,³,¢□B

□Ÿ,»,Ì,T□DfpfXf□□[fh,Ì"ž'...,ð'Ò,Â □)ŽÒ,©,ç,Ìf□□[f<,ð'Ò,¿,Ü,µ,å,¤□B 1□TŠÔ^È"à,ÉfpfXf□□[fh,ð□',¢,½f□□[f<,ª'—,ç,ê,Ü,·□B</pre>

$$\begin{split} \check{Z}\acute{a},\mu f \Box \Box [f <, \delta' - \Box M, \mu, \ddot{A}, \odot, c1 \Box T \check{S} O \boxdot o, \acute{A}, \ddot{A}, \grave{a} \\ \Box \check{Z} O, \odot, c f \Box \Box [f <, ^a - ^, \grave{E}, c \Box \hat{e} \Box +, I \Box A \\, \grave{a}, \varkappa^{\hat{e}} (*x \Box) \check{Z} O, \acute{E} f \Box \Box [f <, \delta' - , \acute{A}, \ddot{A},, ^3/4, ^3, c \Box B \\f \Box \Box [f < "z' - \check{Z} \check{z}, \acute{E} f ~ f X, ^a, , \grave{e} \Box A \Box) \check{Z} O, \acute{E} f \Box \Box [f <, ^a \\ (I, c, \ddot{A}, c, \grave{E}, c \Box \hat{e} \Box +, ^a, , \grave{e}, U, \cdot \Box B \end{split}$$

\_\_Ÿ,»,Ì,U\_Dft\_[fU"o<sup>~</sup>^ ,í[[,¢,í[[,¢\_BfpfXf]]][fh,ª"Í,¢,½,æ,¨]B ,»,ê,Å,Í[]AfQ[[f€,ð<N"®,μ]Aft][fU"o<sup>~</sup>^,ð'l'ð]A,wfL[][,ÅŒ^'è,μ,Ü,μ,å,¤]B

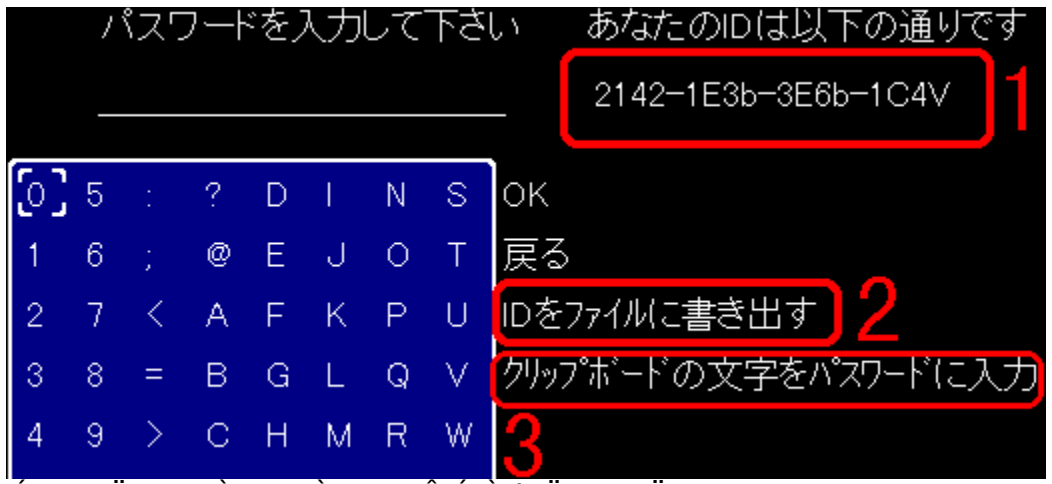

,ĺ,¢□A,Ü,½,±,Ì,æ,¤,ȉæ-Ê,É,È,è,Ü,μ,½,Ë□B

,»,ê,¶,á□A□ìŽÒ,©,ç"Í,¢,½f□□[f<,É□',¢,Ä, ,é fpfXf□□[fh[XXXX-XXXX-XXXX-XXX],ð"ü—Í,μ,Ü,·□B ,±,±,Å,à□A□,μ,Å,àf†□[fU,Ì•‰'S,ðŒy,,·,é□•<L^^,ÌŠÔ^á,¢,ðŒ¸,ç,·^×,É [\_دÌßÎÞ°ÄÞ,Ì•¶Žš,ðÊ߽ܰÄÞ,É"ü—Í]<@"\,ð,Â,¯,Ü,μ,½□B ,Ü,\_fpfXf□□[fh[XXXX-XXXX-XXXX],ðfRfs□[,μ,Ä,,¾,³,¢□B fRfs□[,Ì•û-@,Í,²'¶'m,Å,·,æ,Ë□B,Ü□A^ꉞ□',¢,Ä,¨,«,Ü,·,¯,Ç□B

,±,Ì'i—Ž,ĺfRfs□[,Ì•û-@,Å,·□B(-\_-; ,²'¶'m,Ì•û,ĺ"ò,Î,µ,Ä,,¾,3,¢□B ,Å,ĺfRfs□[,Ì•û-@,ð□c□c□B fpfXf□□[fh,Ì•¶Žš[XXXX-XXXX-XXXX-XXXX],ª, ,è,Ü,·,Ë□B f□f,',Å□A,±,Ì•¶Žš,Ì□¶'[,©‰E'[,Éf}fEfX,Ìf]□[f\f<,ð□‡,í,¹□A f}fEfX,Ì□¶,Ìf{f^f",ð‰Ÿ,µ,Ü,·□B ,»,µ,Äf}fEfX,Ì□¶f{f^f",ð‰Ÿ,µ,½,Ü,Ü□A•¶Žš,Ì<t,Ì'[,Ü,Å f]□[f\f<,ð"®,©,µ,Ü,·□B ,·,é,Ɖ<sup>Q</sup>,ÌŠG,Ì,æ,¤,È□ó'Ô,É,È,è,Ü,µ,½,Ë□B

#### XXXX-XXXX-XXXX-XXXX

,Å,ĺ‰Ÿ,µ,½,Ü,Ü,¾,Á,½f}fEfX,Ì□¶f{f^f",ð—£,µ,Ü,·□B ,Å□A,±,Ì□F,ª•Ï,í,Á,½•"•ª,ÉfJ□[f\f<,ð□‡,í,¹,Ä□A f}fEfX,̉Ef{f^f",ðfNfŠfbfN□B ,·,é,Æf□fjf...□[,ª□o,Ä,,é,Ì,Å□A,»,Ì'†,É, ,é[fRfs□[],Éf}fEfX,Ì fJ□[f\f<,ð□‡,í,¹□Af}fEfX,Ì□¶f{f^f",ðfNfŠfbfN,µ,Ü,·□B

#### ,å⊡A**fRfs**[[S®—¹<sub>□B</sub>

,Æ,¢,¤,©∏AfEfBf"fhfEfY,ÌŠî-{"I,ÈŽg,¢•û,¶,á,È,¢,©,¢∏B(,s□¤,s) ‰½□(',¢,Ä,ñ,¾,æ,£∏B(,s□¤,s) ,Å,à□Å<ß□Afpf\fRf",Ì•□<y,É"º,Á,Ä□‰□SŽÒ,¿,á,ñ,ª'□,¦,Ä,¢,é,©,ç,Ë,¥□c□c□B fpf\fRf",ð'□,Žg,¢,±,È,·,É,Í□Af}f"fK,ÅWindows,ÌŽg,¢•û,ð•`,¢,Ä, ,é-{,ð ,¨'E,ß,µ,Ü,·,æ□B,¢,â,Ÿ□AŠG,Á,Ä,·,°,¡,Ë□B‰ð,è^Õ,¢□B

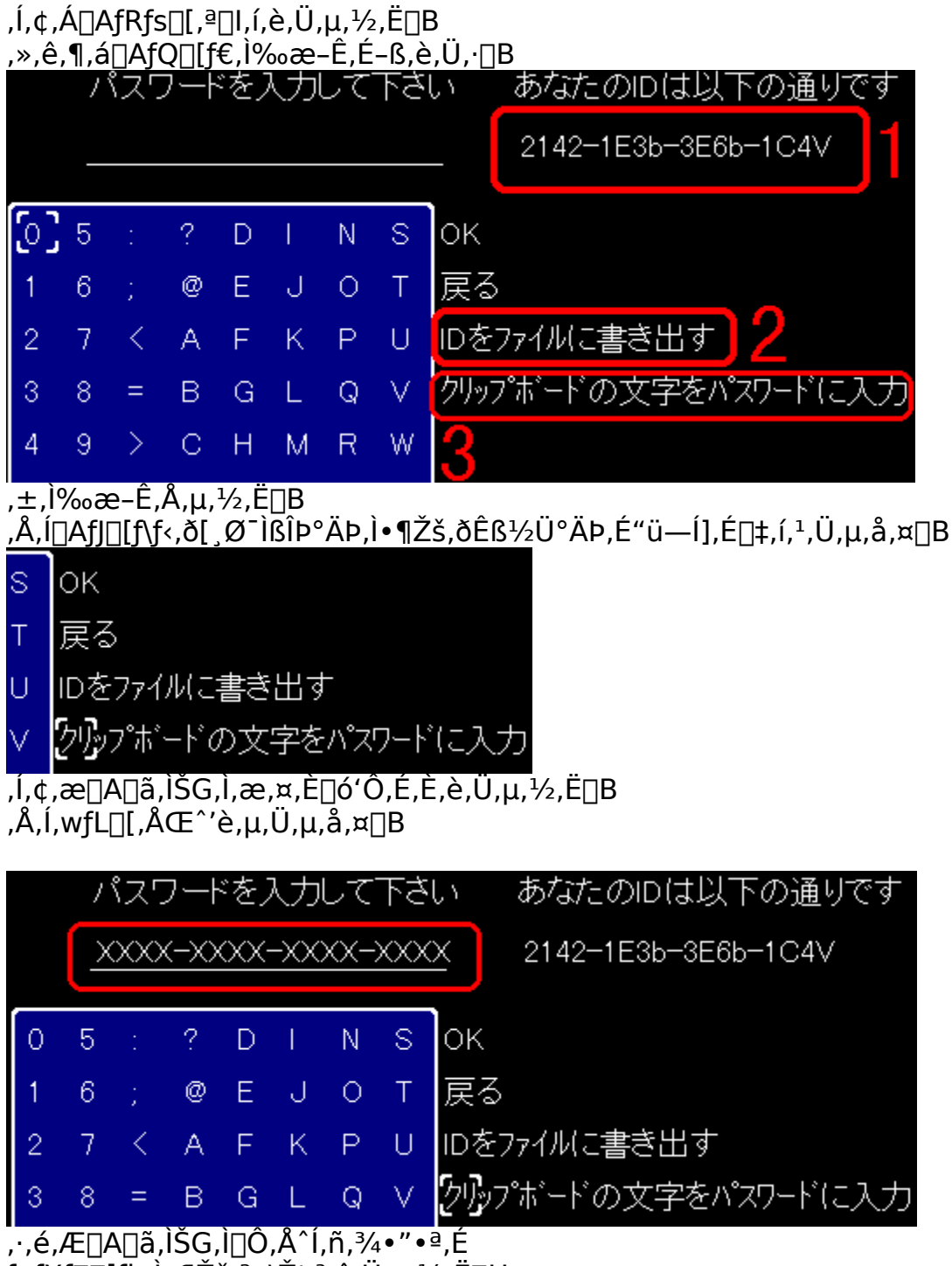

,∙,e,Æ∐A∐a,ISG,I∐O,A I,n,¾•¨•ª,E fpfXf□□[fh,Ì•¶Žš,ª•\ަ,³,ê,Ü,μ,½,Ë□H ,à,μfpfXf□□[fh,Æ^á,¤•¶Žš,â□A•¶Žš□",ª'«,è,È,¢□ê□‡,Í fRfs□[,ÉŽ,"s,μ,Ä,¢,é,Ì,Å□AfRfs□[,ð,â,è,È,¨,μ,Ü,μ,å,¤□B

 $[] \hat{O}, \hat{A}^{i}, \tilde{n}, \frac{3}{4} \bullet " \bullet^{\underline{a}}, \mathcal{E}fpfXf [] [[fh, \dot{I} \bullet \P \check{Z} \check{s}, \frac{a}{4}", \P, \dot{E}, \varsigma, \hat{I}]$ 

ŽŸ,É∏i,Ý,Ü,µ,å,¤∏B

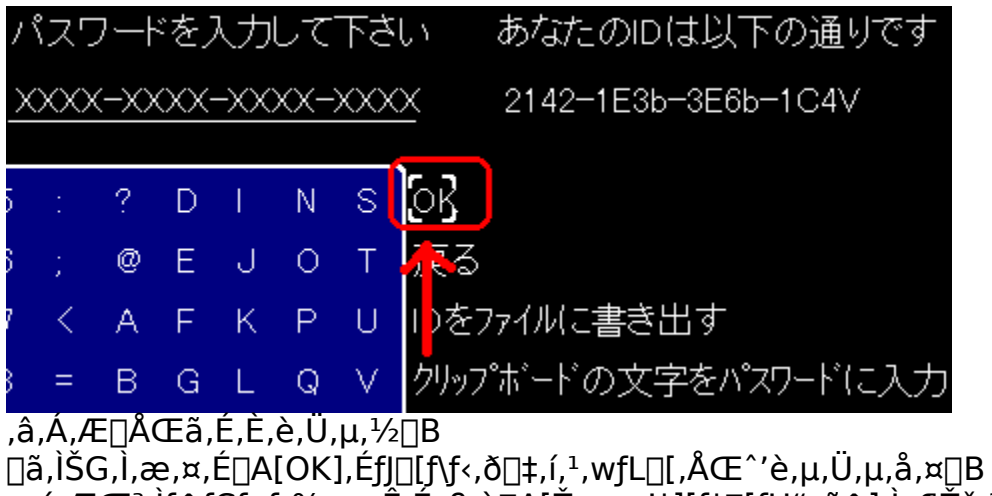

, , , é, ÆŒ³, Ìf^fCfgf<‰æ−Ê, É−ß, è□A[Žg—p′†][ft□[fU"o~^], Ì•¶Žš,ª□Á,¦,Ä,¢,Ü,·□B ,±,ê,Åft□[fU"o~^□I—¹,Å,·□B

<@"∖,Ì<u>∏</u>§ŒÀ

ff□[f^,ÌfZ□[fu/f□□[fh,ª,Å,«,È,¢□B Žc,èf`□[f€□",ª40,É,È,é,Æ□I—¹□B

,±,Ì□§ŒÀ,ª, ,Á,Ä,à□AfQ□[f€,Ì•µ^Í<C,Í□\•ª"`,í,é"¤,Å,·□B

—V,Ñ•û

'¼Š´"I,É,í,©,é,æ,¤,É□ì,Á,Ä,¢,é,Â,à,è,Å,·,Ì,Å , ,Ü,è•K—v,È,¢,Æ,ĺŽv,¤,Ì,Å,·,ª□A , ,Ü,èfQ□[f€,ðfvfŒfC,µ,½Ž-,Ì,È,¢•û,Ì^×,É □Ú,µ,□',¢,Ä,Ý,Ü,µ,½□B

fQ[[f€'†,̉æ-ÊŽÊ[]^,ð'½,"ü,ê,Ä,¢,Ü,·,Ì,Å[]X,É,í,©,è,â,·,]A fwf<fv,Ìftf@fCf<fTfCfY,Í'å,«,]c[]c,È,è‰ß,¬,½,Ì,Å []F[]",Ɖæ-Ê,Ì'å,«,³,ð—Ž,Æ,µ,Ü,µ,½]B ŽÀ[]Û,̉æ-Ê,Æ,Í^Ù,È,é[]ê[]‡,ª, ,è,Ü,·[]B

[]‡,ð'Ç,Á,Ä[]à−¾,ð,Î[]B

<u>fQ∏[f€,Ì–Ú"I∏Af<∏[f<</u> <u>Šî–{"I,È'€∏ì•û–@</u> <u>fQ∏[f€,ÌŠJŽn</u> <u>–¼'O∏Af`∏[f€–¼,Ì"ü—Í</u> <u>fLfff‰,ª'∏,Á,Ä,é,Á,Û,¢Žž</u> <u>fQ∏[f€,ªŽn,Ü,Á,½,æ∏`</u> <u>Ž©•ª,Ì∏s"®</u>

<u>∏í" ¬ŠJŽn</u> ∏í" ¬Žž,Ì'€∏ì

<u>□Ý'è,ð•Ï□X,µ,½,¢</u>

'□,fQ□[f€,ðŽn,ß,½,¢,Æ,¢,¤∙û,Ì^×,É□A '€□ì•û-@,ð—ñ<",µ,Ä,¨,«,Ü,·□B

 $\underline{\check{S}\hat{i}-\{``|, \dot{E}'\in\square) \cdot \hat{u}-@} \\ \underline{fLfff, a'', \dot{A}, \dot{A}, \dot{A}, \dot{A}, \dot{U}, \dot{A} \check{Z} \\ \underline{fLfff, a'', \dot{A}, \dot{A}, \dot{A$ 

<u>-ÚŽŸ,Ö-ß,é</u>

# fQ[[f€,Ì–Ú"I[]Af<[[f<

ŠÈ'P,É□',,Æ□AfTfofCfof<fQ□[f€,É50f`□[f€,ªŽQ‰Á,µ,Ä,¢,Ä Ž©•ª^ÈŠO,Ìf`□[f€,ð'×,¹,Î□Ÿ,¿,Á,ÄŽ-,Å,·□B "⁻-¿,ðŒ<,ñ,Å—~—p,µ,½,è□A<º"—,µ,Ä<à,ð'D,Á,½,è,µ,È,ª,ç '×,µ,¿,á,¢,Ü,µ,å,¤□B

f`□[f€,ªŽ,Ši,Æ,È,éŠî□€,Í□Af`□[f€,ÌfŠ□[f\_□[,ª□í"¬•s"\,É,È,é,© □~ŽQ,·,é,©□A,Æ,È,Á,Ä,¢,Ü,·□B

<u>ŽŸ□FŠî-{"I,È'€□ì•û-@,Ö□i,Þ</u> <u>—V,Ñ•û,Ö-ß,é</u>

## Ά∏s,É,Â,¢,Ä

[]Å<ß[]A‰A—zŒÜ[]s,ðŽæ,è"ü,ê,½fQ[[f€,ª,¿,ç,Ù,ç,Æ []o,Ä,¢,é,Ì,Å,²'¶'m,Ì•û,à'½,¢,©,ÆŽv,¢,Ü,·[]B ,²'¶'m,È,¢•û,Í"ï,µ,[]l,¦,éŽ−,Í, ,è,Ü,¹,ñ[]B —v,ĺfWfff"fPf",Ý,½,¢,È,à,Ì,Å,·[]B

–Ø ‰Î "y <à []... ,Ì—v'f,ª, ,è□AŠefLfff‰fNf‰'´□X,É—v'f,Ì,P,Â,ªŠ",è"–,Ä,ç,ê,Ä,¢,Ü,·□B

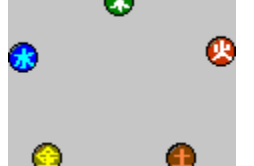

 $\begin{array}{l} \label{eq:shiddless} , & \hat{A}_{0} = \hat{A}_{0}, & \hat{A}_{0} = \hat{A}_{0}, & \hat{A}_{0}, &$ 

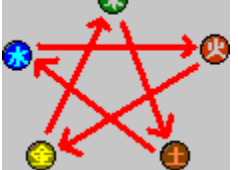

,±,ê,¾,<sup>-</sup>,Å,Í,í,©,è,É,,¢,©,à,µ,ê,Ü,¹,ñ,Ë□B —á,¦,Î□A[-Ø],Ì—v'f,ðŽ□,Á,Ä,¢,é[fLfmfR],Æ,¢,¤fLfff‰,ª,¢,é,Æ,µ,Ü,µ,å,¤□B ,»,ê,©,ç["y],Ì—v'f,ðŽ□,Á,Ä,¢,é[fcf`fmfR]□A ,»,ê,©,ç[□...],Ì—v'f,ðŽ□,Á,Ä,¢,é[f~fYf€fV],ª,¢,é,Æ,µ,Ü,·□B

,Å[]A[]í" ¬Žž,Ìf\_f][][fW,É[]A,±,ÌŒÜ[]s,ÌfWfff"fPf",ª]],µ,Î,©,èŠÖ,í,è,Ü,·]]B ,»,ê,©,çfAfCfef€,É,àŒÜ[]s,ª, ,Á,Ä[]A'•"õ,µ,æ,¤,Æ,·,éfLfff‰,ÌŽã"\_,Æ,È,é —v'f,ðŽ[],Á,Ä,¢,éfAfCfef€,Ì]]ê[]‡,Í'•"õ,Å,«,Ü,¹,ñ]]B

,Æ,ä[[,©[]A[fLfmfR],Æ,©[fcf`fmfR],Á,ĉ½,¾,æ[]c[]c,Á,ÄŠ´,¶[]B~~-y([]P[]¤[]P; ,Ö,ñ,¿,,è,ñ,È-¼'O,¶,á,Ë[]B ,Å[]A,í,©,Á,½,æ,Ë[]H ,í,©,ç,È,,Ä,à[]A, ,Ü,è‹C,É,·,éŽ-,ĺ, ,è,Ü,¹,ñ,æ[]B f\_f□□[fW,ª'□Œ , , , é, Ì,Í□,μ,¾, ¯,¾,μ□AfAfCfef€,ð'•"õ,Å,«,È, ¯,ê,Î '¼,ÌfLfff‰,ª'•"õ, , ê,Î,¢,¢,¾, ¯,Å, , ©,ç□B,Ù,Á,Ù,Á,Ù,Á□B

### fAfCfef€Ží—Þ,Æ'•"õ‰Ó∏Š∏AŽg p-Ú"I

,Ü, □A,Ú,¿,Ú,¿,ÆfAfCfef€,ª, ,è,Ü,·,ª,È□B 'S∙",Å112Ží—Þ□A"G,©,ç'D,Á,ÄfRfŒfNfVf‡f",μ,Ä,,¾,3,¢,È□B

□Ÿ'e—Þ('eŠÛ□A'e"<sup>a</sup>□A-î)
□UŒ,Žž,É□A[□e][f~fTfCf<][<|],ðŽg—p,·,é□ê□‡,É•K—v,É,È,è,Ü,·□B</p>
•□Ší,Ì'e,Æ,µ,Ä'•"õ,·,ê,Î□A□UŒ,Žž,ÉŽg—p,³,ê,Ü,·□B
fAfCfef€,Æ,µ,Ä'•"õ,·,ê,Î□A•□Ší,Ì'e,<sup>a</sup>,È,,È,Á,½Žž,É
'e,ð•â□[,Å,«,Ü,·□B

 $\begin{array}{l} & \|\ddot{Y}\bullet\|\check{S}i(\|e\check{S}i\|Af\sim fTfCf\langle A\langle \|A\langle B\|U\mbox{--}p\bullet\|\check{S}i\rangle \\ & \|U\textcircled{C},,\cdot,\acute{Z}\check{z},\acute{E}\bullet K\mbox{--}v,\acute{E},\grave{E},\grave{e},\ddot{U},\cdot\|B \\ & \bullet\|\check{S}i,\pounds,\mu,\dot{A}'\bullet"\tilde{o},\mu,\ddot{U},\cdot\|B \end{array}$ 

[]Ÿ-h‹ï("ª-h‹ï]A'Ì-h‹ï]AŽè-h‹ï]A'«-h‹ï) "G,Ì]UŒ,,©,ç]g,ðŽç,è,Ü,·]B '´]X,Ì]ê]Š,É'•"õ,μ,Ü,·]B

□ŸfAfCfef€ □í"¬'†□A□□,Â,¢,½'‡ŠÔ,ð‰ñ•œ,μ,Ü,·□B fAfCfef€,Æ,μ,Ä'•"õ,μ,Ü,·□B

## Šî–{"I,È'€<u>[</u>ì•û–@

\_\_ŸfL\_[[f{\_[[fh,Å,Ì'€\_]ì

F4fXfNfŠ[[f"f,[[fh,l]Ø'ÖEsc $\Box I - 1$  $\Box^3, 8, K$  $\Box \tilde{a}, E^{U''} \mathbb{R}$  $\Box^{(a)}, 2, J$  $\mathcal{W}^{(a)}, E^{U''} \mathbb{R}$  $\Box^{(a)}, 4, H$  $\Box \P, E^{U''} \mathbb{R}$  $\Box^{(a)}, 6, L$  $\mathcal{W}_{E}, E^{U''} \mathbb{R}$ Z, SpacefLfff"fZf<</td>

X,Z,Ì–ðŠ",Í∏A∏Ý'è,Å∙Ï∏X‰Â"∖,Å,·∏B

ûŒüfL□[,ð‰Ÿ,μ,½,Ü,Ü□,μŒo,Â,Æ□AfJ□[f\f<,ª~A'±,Å^Ú"®,μ,Ü,·□B</li>
 □u□,μ,à'Ò,Ä,È,¢□I□v,Æ,¢,¤•û,Ì^×,É□AShift,ð‰Ÿ,μ,È,ª,ç
 ûŒüfL□[,ð‰Ÿ,·,Æ~A'±,Å^Ú"®,·,é,æ,¤,É,μ,Ä,¢,Ü,·□B

<u></u>□ŸfWf‡fCfXfefBfbfN,Å,Ì'€<u></u>]ì

 $\bullet \hat{u} \boxplus \tilde{u} \vdash [, \delta \% \ddot{Y}, \mu, \frac{1}{2}, \ddot{U}, \ddot{U} \square, \mu \boxdot o, \hat{A}, \mathcal{A} \square Af J \square [f \backslash f < , \underline{a}^{-}A' \pm , \mathring{A}^{-}U'' \circledast , \mu, \ddot{U}, \cdot \square B$ 

[Ÿf}fEfX,Å,Ì'€[]` f}fEfX^Ú"® f}fEfX,Ì^Ê'u,ÉfJ[[f\f<,ð^Ú"® [¶fNfŠfbfN Œ''è ‰EfNfŠfbfN fLfff"fZf<</pre>

<u>ŽŸ□FfQ□[f€,ÌŠJŽn,Ö□i,Þ</u> <u>—V,Ñ•û,Ö-ß,é</u>

# ∏Ý'莞,Ì'€∏ì

,»,ê,¶,á□A□Ý'莞,Ì'€□Ì,ð□à-¾,μ,Ü,·□B ,Ü, \_□Af□fjf...□[,Ì□Ý'è,ð'l'ð,·,é,Æ□AŽŸ,̉æ-Ê,É,È,è,Ü,·□B

|                                                    | 設定                                 |
|----------------------------------------------------|------------------------------------|
|                                                    | 即座(こ反映します                          |
| 効果音                                                | ON <mark>OFF</mark>                |
| BGM                                                | ON <mark>OFF</mark>                |
| ボタン配置                                              | <mark>X:決</mark> Z:決               |
| スクリーンモード                                           | <mark>ウィンドウ</mark> フルスクリーン         |
| 戦闘中の移動                                             | ]速度 1 2 3 <mark>4</mark> 5 6 7 8 9 |
| マウス                                                | ON OFF                             |
| 移動モード                                              | 先動 <mark>先決</mark>                 |
| איז מעניין איז איז איז איז איז איז איז איז איז איז |                                    |

$$\begin{split} & (\mathbb{E} \times [] \acute{Y}, \grave{I} [] \acute{Y}' \grave{e}, \acute{I} [] A \bullet \P \check{Z} \check{s}, \grave{I}'' w (\mathbb{E} i, \grave{a} \square A, \acute{E}, \acute{A}, \ddot{A}, ¢, \ddot{U}, \cdot [] B \\ & , \mathring{A}, \acute{I} [] A, \times, \grave{e}, \overset{1}{4}, \grave{e}, \grave{I} [] \in -\acute{U}, \grave{I} [] \grave{a} - \overset{3}{4}, \eth, \mu, \ddot{U}, \cdot [] B \end{split}$$

 $\label{eq:started_started_st$ 

□ŸBGM ON/OFF BGM,ð-Â,ç,·/-Â,ç,³,È,¢,Ì□Ý'è,Å,·□B BGM,ð-Â,ç,·Ž-,Ì,Å,«,È,¢fpf\fRf",Ì□ê□‡,Í□A □í,ÉOFF,Æ,È,è,Ü,·□B

□Ÿf{f^f""z'u X:Œ^/ZŒ^ □‰Šú□Ý'è,Å,Í□A[X:Œ^'è,Z:fLfff"fZf<],Å,·,ª□A -ðŠ",ðŒðŠ·,·,éŽ-,ª,Å,«,Ü,·□B

$$\label{eq:constraint} \begin{split} & []\ddot{Y}^{1\!\!/_2}, \mathscr{O}^\circ \dot{Y} \dot{O}^\circ \ddot{A} \dot{P} \ ^{3''} \dot{Y} \ddot{A} \dot{P}^3 / \dot{I} \dot{U}^{1\!\!/_2}, \mathscr{O}^\circ \dot{Y} \\ & f E f B f ``fh f E f, [] [fh / ft f < f X f N f \check{S} [] [f ``f, [] [fh, \dot{I} [] \acute{Y} ` \dot{e}, \mathring{A}, \cdot ] B \end{split}$$

□Ÿ□í"¬'†,Ì^Ú"®'¬"x 1□`9 1,ª'¬,□A9,É<ß,Ã,'ö'x,,È,è,Ü,·□B □‰Šú□Ý'è,ĺ4,É,È,Á,Ä,¢,Ü,·□B

□Ÿf}fEfX ON/OFF f}fEfX,Å'€□ì,·,é□ê□‡,ÍON,É,µ,Ü,·□B OFF,É,·,é,Æ□Af}fEfX,Ì'€□ì,ª-³Œø,É,È,è□A f}fEfX,ÌfJ□[f\f<,ª•\ަ,³,ê,È,,È,è,Ü,·□B

[Ÿ<sup>^</sup>Ú"®f,□[fh □æ"®/□æŒ<sup>^</sup> [í"¬Žž,Ì<sup>^</sup>Ú"®•û-@,ĺ2Ží—Þ, ,è,Ü,·□B 1.[□æ"®]'¼□ÚfLfff‰,ð'€□ì,µ,Ä<sup>^</sup>Ú"®□æ,ðŒ<sup>^</sup>'è,·,é•û-@("¹□‡,ðŒ<sup>^</sup>,ß,ç,ê,é) 2.[□æŒ<sup>^</sup>]<sup>^</sup>Ú"®□æ,ðŒ<sup>^</sup>'e,µ,Ä□A,»,Ì□ê□Š,ÉfLfff‰,<sup>a</sup><sup>^</sup>Ú"®,·,é•û-@("¹□‡,ðŒ<sup>^</sup>,ß,ç,ê,È,¢) ,¨□D,«,È•û,ð'l'ð,µ,Ä,,¾,³,¢□B "®□ì,ĺ2,Ì[□æŒ<sup>^</sup>],Ì•û,<sup>a</sup>'□,,È,Á,Ä,¢,Ü,·□B

'€□ì•û-@,Í□A□㉺,Å□€-Ú,ðŽw'è,µ,Ü,·□B
□¶‰E□A<y,Ñ,w,yfL□[,Å□Ý'è,ð•Ï□X,µ,Ü,·□B
Œ³,̉æ-Ê,É-ß,è,½,¢□ê□‡,Í□A[-ß,é],Éf]□[f\f<,ð□‡,í,¹,Ä
,w-",Í,yfL□[,ð‰Ÿ,µ,Ü,·□B</pre>

## ′n^æ'l'ðŽž,Ì'€∐ì

,ĺ,¢□A,»,ê,¶,á'n^æ,ð'l'ð,·,鎞,ÌŽ–,ð□à–¾,μ,Ü,·,©□B 'n^æ'l'ð,ª∙K—v,É,È,é,Æ□AŽŸ,̉æ–Ê,É,È,è,Ü,·□B

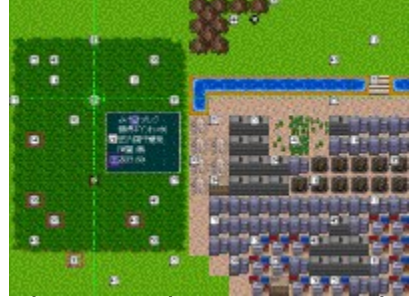

,Ó□[,Þ□A,Ú,â,<sup>-</sup>,Ä,í,©,è,É,,¢,Ë□B ,»,ê,¶,á□A‰æŽ¿fAfbfv

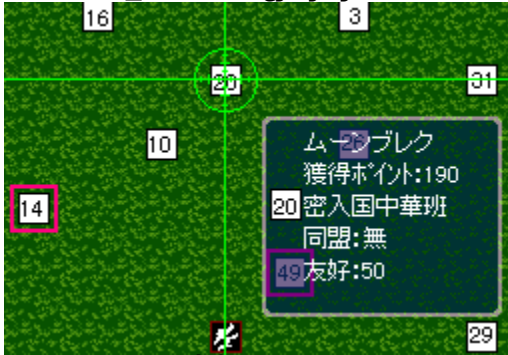

,¦□[□A‱æ-Ê,Ì□à-¾,ð,µ,Ü,·,Æ□A —Î□F,Ì□Æ□€,Ý,½,¢,È,Ì,ªfJ□[f\f<,É,È,Á,Ä,¢,Ü,µ,Ä Œ»□Ý'I'ð'†,Ì'n^æ,ðŽw,µ,Ä,¢,Ü,·□B ,Å□A,»,̉E‰º,É"¼"§-¾,Ì~g,ª, ,è□A 'n^æ,Ì□î•ñ,Æ□A'Ø□Ý'†,Ìf`□[f€,Ì□î•ñ,ª•\ަ,³,ê,Ü,·□B □ã,ÌŠG,Å,ÍŠI"¾Îß²ÝÄ,ª□u190□v,Ì□uf€□[f"fufŒfN□v,Æ,¢,¤-¼'O,Ì'n^æ,ð Žw,µ,Ä,¨,è□A□X,É'Ø□Ý'†,Ìf`□[f€-¼,Í□u-§"ü□''†‰Ø"Ç□v,Å -§"ü□''†‰Ø"Ç,Æ,Ì—F□D"x,Í50□A"⁻-¿,ÍŒ<,ñ,Å,¢,È,¢Ž-,ª,í,©,è,Ü,·□B

 $( \in \square ) \bullet \hat{u} - @, I \square A Š \hat{i} - { (I, È ( \in \square ), I ) \hat{E}, e - \hat{i} \delta f L \square [, Å f ] \square [f \ f < \hat{U} ( B ), wf L \square [, Å C ) e \square A, yf L \square [, Å f L f f f ' f Z f < , Æ, È, Á, Ä, ¢, Ü, · □ B ]$ 

,Å,ĺŽŸ,̉æ−Ê,ðŒ©,Ä,,¾,³,¢∏B

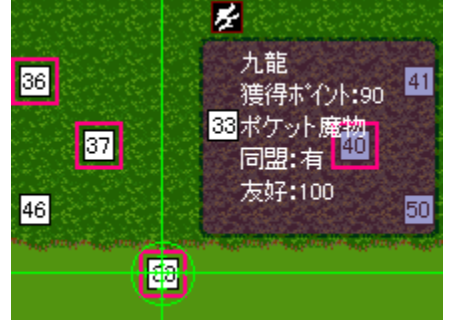

, ,ê, ,ê□H□i□P□¤□P□j,§,á,§,á□H 'n^æ,Ì□î•ñ,ð•\ަ,µ,Ä,¢,é□Š,Ì~g,Ì□F,ª•Ï,í,Á,Ä,¢,Ü,·,Ë□B ,¦,¥□AŽÀ,Í,±,Ì~g,ª□Ô,,È,é'n^æ,Å,È,¢,Æ'I'ð,Å,«,È,¢,Ì,Å,·□B ,»,µ,Ä□A,±,Ì~g,ª□Ô,,È,é'n^æ,Ìf`□[f€Šø,ÌŽü,è,É,Í ,±,ê,Ü,½□¬,³,È□Ô,¢~g,ª, ,é,Ì,Å"»•Ê,Å,«,é,æ,¤,É,È,Á,Ä,¢,Ü,·□B

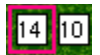

,±,̈á,¢,Å,⋅,Ë□B□Ô,¢~g,ª,Â,¢,Ä,¢,é'n^æ,μ,©'l'ð,Å,«,Ü,¹,ñ□B
# "f∙¨Žž,Ì'€∐ì

#### "f∙¨(□w"ü)Žž,ĺŽŸ,Ì,æ,¤,ȉæ–Ê,ª∙\ަ,³,ê,Ü,·□B

",,<p,Ā,à'€□ì,Í–w,Ç•Ï,í,è,Ü,¹,ñ□B

| アイテムと化                  | 翻りを指う    | 定して下さい | ა <mark>4</mark> |      |     |                  |                  |     |
|-------------------------|----------|--------|------------------|------|-----|------------------|------------------|-----|
|                         | 値段       | 種類     | 効果               | 射程   | 所打  | 寺数               | 5                |     |
| RIOT ショットカン             | 1000     | 統器     | 40               | 1-4  | 0   | 名前               | クレイモア            |     |
| SPAS12                  | 1600     | 統器     | 80               | 2-4  | 1   | 値段               | 30               |     |
| M16A2                   | 2000     | 統器     | 45               | 1-4  | 0   | 性別               | 指定性別無            |     |
| FN·FAL                  | 500      | 統器     | 40               | 2-6  | 0   | 五行               | 18 ×C (12 0 1×m) |     |
| M134 / ໂ/ መ             | 4000     | 統器     | 140              | 1-6  | 0   | 14111            | 小市               |     |
| 98高射機関銃                 | 5000     | 統器     | 120              | 3-8  | 0   | 4里大泉<br>7吉5日2番米板 |                  |     |
| 3.5ロケットランチャー            | 3000     | ミサイル   | 150              | 4-8  | 0   | 1丈/円5甲段          |                  |     |
| グレネート・ランチャー             | 3500     | ミサイル   | 130              | 3-7  | 0   | - XN99           | 5                |     |
| RPG-7                   | 800      | ミサイル   | 140              | 3-6  | 0   | 効果               | 100              |     |
| 92式歩兵砲                  | 4500     | ミサイル   | 200              | 3-7  | 0   | 効果範囲             | 3                |     |
| ホウカン                    | 600      | 弓      | 40               | 1-4  | 3   | 命中率              | 90%              |     |
| バタフライナイフ                | 300      | 近接用    | 10               | 1-1  | 0   | 特殊効果             | 錯乱               |     |
| サバイバルナイフ                | 600      | 近接用    | 40               | 1-1  | 0   | 特殊命中率            | 100%             |     |
| スタンカシ                   | 300      | 近接用    | 25               | 1-1  | 0   | 射程               | 0 - 0            |     |
| л<br>Л                  | 1200     | 近接用    | 50               | 1-2  | 0   | 重量               | Okg              |     |
| レイビア                    | 600      | 近接用    | 35               | 1-2  | 0   |                  |                  |     |
| ジャヘリン                   | 1300     | 近接用    | 40               | 1-2  | 0   | 四方100%-11        | に渡って鉄球を撒き        | 散らし |
| 八角棒                     | 300      | 近接用    | 20               | 1-2  | 0   | 敵を殺傷しま"          | <i>ब</i>         |     |
| ● クレイモア                 | 30       | 地雷     | 100              | 0-0  | 0   |                  |                  |     |
| 蝶々地雷                    | 2        | 地雷     | 80               | 0-0  | 0   | 1                |                  |     |
| ▶ 前のページへ                | 2/3ペ     | -22    |                  |      |     |                  |                  |     |
| ● し次のページへ               |          | [      | べつ買いま            | すか?  |     |                  |                  |     |
| 決定                      |          | ţţ     | 割減単位1            | [単位] | 変更↔ | <b>⊢</b> →]      |                  |     |
|                         | e Aut    | 5      |                  | [個数] | 曽減  | ↑↓]              |                  |     |
| ∠ 250 (400<br>150 (400) | N17N     |        |                  |      |     |                  |                  |     |
| (所持ア/テレ/長大司             | 所持アイティ   |        |                  |      |     |                  |                  |     |
|                         | 1171/172 | 4      |                  |      |     |                  |                  |     |

,Å,͉æ–Ê∏à–¾,ð,µ,Ü,·∏B

1.'I'ð'†,ÌfAfCfef€,ð,¢,,"f,¤,©Žw'è,µ,Ü,·□B -î^ófL□[,Ì□¶‰E,Å'P^Ê,ð•Ï□X□A□㉺,ÅŒÂ□",ð•Ï□X,µ,Ü,·□B ŒÂ□",ÌŽw'è,ª□I,í,Á,½,ç,wfL□[,ÅŒ^'è,µ,Ü,·□B □ŠŽ□<à,Å"f,¦,È,¢<àŠz,Ì•¨,ðŽw'è,µ,æ,¤,Æ,µ,Ä,à ,Å,«,Ü,¹,ñ,Ì,Å□A-î^ófL□[,Ì□㉺,ð‰Ÿ,µ,Ä,àŒÂ□",ª•Ï□X,µ,È,¢ □ê□‡,ÍŠm,©,ß,Ä,Ý,Ä,,¾,3,¢□B

2.□u/□v,Ì□¶'¤,ª□AŒ»□Ý'l'ð,μ,Ä,¢,éfAfCfef€,ÌŠz□~ŒÂ□",Å,·□B ‰E'¤,Í□ŠŽ□<à,Å,·□B

3.,P,Â,Ì'n^æ,Å,ÍfAfCfef€,ð50Ží—Þ,Ü,Å,μ,©Ž□,Ä,È,¢Ž–,É,È,Á,Ä,¢,Ü,·□B □u/□v,Ì□¶'¤,Í'n^æ,Å□ŠŽ□'†,ÌfAfCfef€,ÌŽí—Þ,Å,·□B

4.fAfCfef€,Ìfpf‰f□□[f^,ÌfŠfXfg,Å,·□B

'l'i,ĺfAfCfef€,P,Â,Ì'l'i□A ŽË'ö,ĺ(□Å'Z<—\_£)-(□Å'·<—\_£)□A □ŠŽ□□",ĺ'n^æ,Å,Ì□ŠŽ□□",Æ,È,Á,Ä,¢,Ü,·□B

5.,T,É,Â,¢,Ä,Í<u>fAfCfef€□î•ñ•\ަ</u>,Ì"à—e,ð,²——,,¾,³,¢□B

6.□w"ü,Å,«,éfAfCfef€,ĺ'S•",Å60Ží—Þ, ,è,Ü,·□B □u'O,Ìfy□[fW,Ö□v□uŽŸ,Ìfy□[fW,Ö□v,ÉfJ□[f\f<,ð□‡,í,¹□A ,wfL□[,ð‰Ÿ,·Ž-,Å•\ަ,·,éfAfCfef€,ð•Ï□X,µ,Ü,·□B Œ»□Ý,Ìfy□[fW,ĺ□u'O,Ìfy□[fW,Ö□v,̉E'¤,É•\ަ,³,ê,Ü,·□B

#### '€[]ì•û-@

□w"ü,µ,½,¢fAfCfef€,ÉfJ□[f\f<,ð□‡,í,¹□A ,wfL□[,ð‰Ÿ,µ,Ü,·□B ,·,é,Æ□A□ã,ÌŠG,Ì~g1,Ì"à—e,ª•\ަ,³,ê,Ü,·□B ~g1,Å,Ì'€□ì,Í□ã<L□B

~g2,ŕ\ަ,·,éfAfCfef€,ð•Ï□X,μ□A □ã,Ì"à—e,ðŒJ,è•Ô,·Ž-,Å"f•¨,ð□s,¢,Ü,·□B "f•¨,ª□I,í,Á,½,çŒ^'è,ÉfJ□[f\f<,ð□‡,í,¹□A,wfL□[,ð‰Ÿ,μ,Ü,·□B

'∙"õŽž,Ì'€∏ì

<u>'</u>•"õŽž,ĺ‰º,ÌŠG,Ì,æ,¤,ȉæ–Ê,É,Ė,è,Ü,·<u>□</u>B

| 理沙<br>理沙<br>生女<br>五行<br>木<br>HP 210/210<br>士筋力 196<br>令<br>村<br>移動<br>8                                                                                                    | <ul> <li>コルト ホ<sup>*</sup>ウット</li> <li>FN・FAL</li> <li>35ロケットランチャー</li> <li>サハ・イハ・ルナイフ</li> <li>ア</li> <li>エリカ・ソード</li> </ul> | 効果 9<br>20<br>40<br>150<br>50<br>35<br>35 | 数<br>1<br>1<br>1<br>1<br>1 | 名値性五種使入効効命特特前段別行類用ック果果中殊性動の開いたので、ための時代の時代の時代の時代の時代の時代の時代の時代の時代の時代の時代の時代の時代の | コルトボウット<br>260<br>女性用<br>火<br>続器<br>1<br>7<br>20<br>1<br>90%<br>無<br>0% |
|----------------------------------------------------------------------------------------------------|----------------------------------------------------------------------------------------------------|-------------------------------------------|----------------------------|-----------------------------------------------------------------------------|-------------------------------------------------------------------------|
| <ul> <li>武器1 FNスナイハ・ライフ)</li> <li>弾丸1 統弾×8</li> <li>武器2 デザートイーグル</li> <li>弾丸2 統弾×9</li> <li>頭部 ゴークル</li> <li>体部 ハッテトアーマー</li> <li>手部 雨雲の腕輪</li> <li>足部 レサーアーツ</li> <li>アイテム1 リホモンD×1</li> <li>アイテム2</li> <li>装備完了</li> </ul> | 2<br>前のページへ<br>次のページへ<br>装備を外す                                                                                                | 1/2ページ                                    |                            |                                                                             | 070<br>2-4<br>0kg<br>ズの護身用<br>いかも                                       |

,Å,͉æ−Ê,Ì∏à-¾,ð∏B

1.Œ»□Ý,Ì'•"õ,ð•\ަ,µ,Ä,¢,Ü,·□B

'•"õ,ð•Ï□X,μ,½,¢□ê□Š,ÉʃJ□[f\f<,ð□‡,í,¹,wfL□[,ÅŒ^'è,μ,Ü,·□B ['•"õŠ®—¹],ÅŒ^'è,·,é,ÆŒ³,̉æ–Ê,É–ß,è,Ü,·□B

2. '•"õ,ð•Ï[]X,µ,½,¢[]ê[]Š,ðŽw'è,·,é,Æ[]A,±,̉æ-Ê,ª•\ަ,³,ê,Ü,·]B ,±,±,Å,Í[]A'•"õ,Å,«,éfAfCfef€,Ì^ê——,ª•\ަ,³,ê,Ü,·]B '•"õ,µ,½,¢fAfCfef€,Í[]A[]æ,É<u>"f•</u>,Å[]w"ü,µ,Ä,¨,«,Ü,µ,å,¤]B '•"õ•Ï[]XŒã,ÌfAfCfef€J]][[ $f_{<},\delta$ ]‡,í,¹]A,wfL[],Å'•"õ,ð•Ï[]X,µ,Ü,·]B Ž[],Á,Ä,¢,é"¤,ÌfAfCfef€,ª•\ަ,³,ê,Ä,¢,È,¢]ê]‡,Í[]A fLfff‰,ÌŒÜ[]s,ÆfAfCfef€,ÌŒÜ[]s,Æ,Ì'Š[]«,ª^«,¢]ê[]‡,ª]I,¦,ç,ê,Ü,·]B <u>Ά[]s,É,Â,¢,Ä</u>

□e,âf~fTfCf<,ð'•"õ,·,é□ê□‡,ĺ'e,ð'•"õ,µ,È,¢,ÆŽg—p,Å,«,È,¢,Ì,Å '□^Ó,ª•K—v,Å,·□B <u>fAfCfef€Ží—Þ</u>,ðŽQ□Æ,µ,Ä,,¾,³,¢□B

3.'I'ð'†,ÌfAfCfef€,Ì□î•ñ,ð•\ަ,μ,Ä,¢,Ü,·□B <u>fAfCfef€□î•ñ•\ަ,Ì"à—e</u>

# fLfff‰'l'ðŽž,Ì'€∏ì

$$\begin{split} &\check{Z}\ddot{E}\textcircled{C},\textcircled{C}P &= \hat{u}, \hat{a} < \emptyset &= \hat{l}'b &= \hat{u} \square A \square U \textcircled{C}, \check{Z}\check{z}, \grave{E}, Ç, \acute{E}, \acute{l} \\ \bullet_{i} \square'', \grave{l}f Lfff &, \hat{o}, \hat{o} (l'\delta, \cdot, \acute{e} \bullet K &= v, \overset{a}{2}, \ \dot{e}, \dddot{U}, \cdot \square B \\ , \P, \acute{a} \square A \square \grave{a} - \overset{3}{4}, \eth \square B \end{split}$$

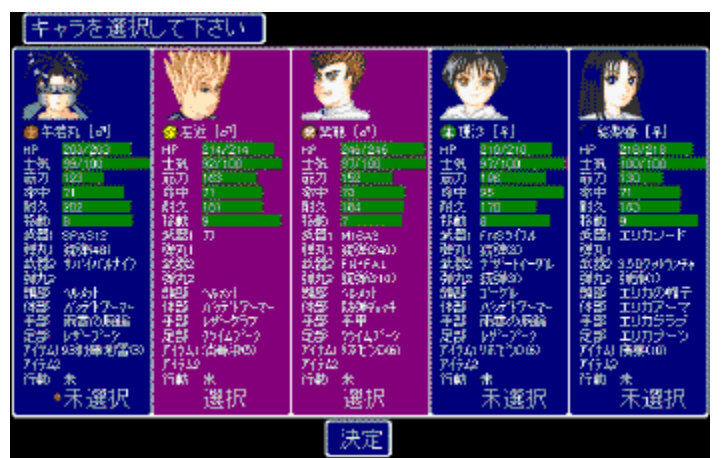

fLfff‰'l'ðŽž,É,Í[]ã,Ì,æ,¤,ȉæ-Ê,ª•\ަ,³,ê,Ü,·]B [¶‰EfL[][,Å'l'ð,·,éfLfff‰,ÉfJ][f\f<,ð[]‡,í,¹,Ä,wfL[][,ð‰Ÿ,·,Æ[]A fLfff‰,Ì"wŒi,ªŽ‡[]F,É,È,è,Ü,·]B "wŒi,ªŽ‡[]F,É,È,Á,Ä,¢,é,Ì,ª]AfLfff‰,ð'l'ð,µ,Ä,¢,é,Æ,¢,¤^ó,Å,·]B 'l'ð'†,ÌfLfff‰,ð'l'ð,©,çŠO,µ,½,¢]ê[]‡,Í]A ,à,¤^ê"x,»,ÌfLfff‰,ÉfJ][[f\f<,ð]‡,í,¹,Ä ,wfL[][,ð‰Ÿ,µ,Ü,·]B ,·,é,Æ"wŒi,ª]Â]F,É,È,è]A'l'ð,ªŠO,³,ê,Ü,·]B

fLfff‰,Ìʻlʻð,ª□l,í,é,ƉºfL□[,ð‰Ÿ,μ,Ä□uŒ^'è□v,ÉfJ□[f\f<,ð□‡,í,¹□A ,wfL□[,ð‰Ÿ,μ,Ü,·□B

# fZ[[fu/f[][[fhŽž,Ì'€[]ì

<u>fZ□[fu/f□□[fhŽž,ĺ‰º,ÌŠG,Ì</u>,æ,¤,ȉæ–Ê,É,È,è,Ü,·□B

| COMD |                                             |                    |                                                                                                    |                                                                         |   |
|------|---------------------------------------------|--------------------|----------------------------------------------------------------------------------------------------|-------------------------------------------------------------------------|---|
|      | ロルマルコ<br>1910月1<br>1948年7月2日<br>月月月月1日の日本の日 | 2004016 1100 St    | 教務学務人<br>分離計12年<br>平安丸<br>195季後                                                                                                    |                                                                         |   |
|      | 04142<br>50.60<br>時時間数<br>時時に014750         | 24022011611002     | 위에 있었다.<br>이 바람이 있는 것<br>이 바람이 있는 것<br>이 바람이 있는 것<br>이 바람이 있는 것<br>이 바람이 있는 것<br>이 바람이 있는 것<br>이 바람이 있는 것<br>이 바람이 있는 것<br>이 바람이 있는 것<br>이 가 바람이 있는 것<br>이 가 바람이 있다. 이 가 바람이 있다. 이 가 바 |                                                                         |   |
|      | 04743<br>1150<br>秋年晴子<br>勝時たたま1400          | 2000/2014 (84) 4)  | NARESSA<br>FREISSA<br>FRA<br>NER                                                                                                    |                                                                         |   |
|      | 0ATe 4<br>thttp://<br>结选体<br>局容FC015e00     | 2000/5/16 (1:25.45 | 8-855 0-3<br>5-851045<br>7-8-5<br>7-8-5<br>8-6804                                                                                                    |                                                                         |   |
|      | CLATH D                                     | 40.0474            | n Maria II na<br>Na sa sa tao a<br>a a sa sa sa sa                                                                                                    | a <sup>da</sup> Bara <sup>da</sup> A<br>Alba ara Ba<br>Alba ara ara ara |   |
|      |                                             |                    |                                                                                                    |                                                                         | - |

fZ□[fuff□[f^,ĺ,T,Â,Ü,ŕۑ¶,Å,«□A □㉺,ŕۑ¶,•,éff□[f^"Ô□†,ð'l'ð,μ,Ü,•□B "',¢fLfff‰,ª‰¡,É,¢,é,Æ□A ,»,Ì"Ô□†,ð'l'ð,μ,Ä,¢,éŽ-,É,È,è,Ü,•□B fZ□[fu,•,éff□[f^"Ô□†,ð'l'ð,μ,½,ç,wfL□[,ÅŒ^'è,μ,Ü,•□B

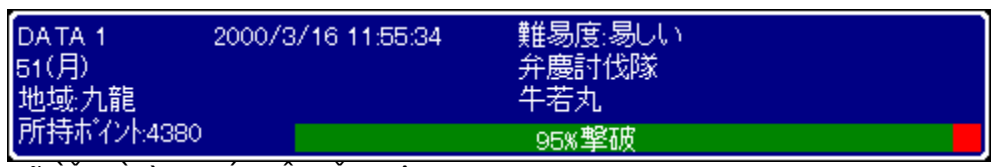

□ã,ÌŠG,Ì"à—e,ĺ,T,•\ަ,³,ê□A '´□X,ªfZ□[fuff□[f^,Ì"à—e,ðŠÈ'P,É•\,μ,Ä,¢,Ü,·□B fZ□[fuff□[f^,ª,È,¢□ê□‡,Í□uNO DATA□v,Æ,¾,¯•\ަ,³,ê,Ü,·□B

[]ã,ÌŠG,Å[]u2000/3/16 11:55:34[]v,Æ, ,è,Ü,·,ª[]A ,»,ê,ĺ2000"N3ŒŽ16"ú 11Žž55•ª34•b,Éff[][f<sup>^</sup>,ð•Û'¶,μ,½Ž-,ð •\,μ,Ä,¢,Ü,·[]B '¼,Ì[]à-¾,É,Â,¢,Ä,ĺŠ,,<sup>^</sup>¤,μ,Ü,·[]B

# fAfCfef€[]î•ñ•\ަ,Ì"à—e

| 名前    | FN+FAL |
|-------|--------|
| 値段    | 500    |
| 性別    | 指定性別無  |
| 五行    | 火      |
| 種類    | 統器     |
| 使用弾数  | 15     |
| ストック  | 210    |
| 効果    | 40     |
| 効果範囲  | 3      |
| 命中率   | 55%    |
| 特殊効果  | 無      |
| 特殊命中率 | 0%     |
| 射程    | 2 - 6  |
| 重量    | 5kg    |
|       |        |

ベルギー製のマシンガン

**1シアンの余り物なのでお安く提供** "f•¨,â'•"ő,ÌŽž,É□ã,İŠG,İ,æ,¤,ȉæ-Ê,ª•\ަ,³,ê,Ü,·□B ‰½,©,²,¿,á,²,¿,á'½,,Ä"ï,µ,»,¤,¾,È□`,È,ñ,Ä Žv,í,ê,½•û,ª,¢,é,©,à,µ,ê,Ü,¹,ñ,Ë□B ,Å,à<C,É,È,é,æ,¤,È"à—e,Í□,È,¢,Ì,Å ŽÀ□Û,É,ÍŠÈ'P,È,ñ,Å,⊡B

,Å,Í<u>□</u>ã,©,ç<u>□</u>à-¾,ð<u>□</u>B

 $-\frac{1}{4} O: \bullet \Box \check{S}(\dot{I} - \frac{1}{4} O, \mathring{A}, \cdot \Box B, \check{C}, \varkappa, \mathring{A}, \dot{a}, \dot{c}, \dot{c} \check{Z} -, \mathring{A}, \cdot, \ddot{E} \Box B$ 

'l'i:□w"ü□A",,<pŽž,ÉŠÖŒW,μ,Ü,·□B f}flfB,Í"G,©,ç'D,Á,ÄfKfbf|fKfbf|,¾,©,ç<C,É,μ,È,¢,Ë□B

□«•Ê:fAfCfef€,ð'•"õ,Å,«,é□«•Ê,Å,·□B ^Ù□«,ª'...,镨,¾,Á,Ä□A—â,½,¢Ž<□ü,É'Ï,¦,ç,ê,ê,Î'...,ç,ê,é,©,ç<C,É,μ,È,¢,Ë(□Î)

Ά□s:fAfCfef€,ÌŒÜ□s,Å,·□B '•"õ,·,é□l,ÌŽã"\_,Æ,È,éŒÜ□s,Ì□ê□‡,Í'•"õ,Å,«,Ü,¹,ñ□B ‰½,Ä,±,Á,½,¢□I□I□i□,,□¤□f□j<u>ŠÈ'P,ÈŒÜ□s,Ì□à-¾</u>

Ží—Þ:fAfCfef€,ÌŽí—Þ,Å,·□B,»,Ì,Ü,ñ,Ü,Å,·□B

Žg—p'e□":^ê"x,Ì□UŒ,,ÅŽg—p,·,é'eŠÛ,Ì□",Å,·□B 'eŠÛ,ð'òŽR'•"õ,µ,Ä,¨,<sup>−</sup>,Î,¢,¢,Ì,Å<C,É,·,鎖,È,¢,Ë□B

fXfgfbfN:'•"õ,Å,«,é'e□",Å,·□B

ο‰Ê:•□Ší,È,ç□UŒ,—Í□A-h‹ï,È,ç-hŒä—Í□AfAfCfef€,È,ç‰ñ•œ—Í,Å,·□B <C,É,·,é,Ë□B

$$\begin{split} & \textcircled{\sc b}{\sc c} @ \& \hat{E}^{"}[\hat{A}^{-1}] = U \textcircled{\sc c}, & [A & \widehat{A}^{-1}] = [fQfbfg, \delta^{-1}] & [A & \widehat{A}^{-1}] & [A & \widehat{A}^{-1}] & [A$$

-½'†—¦:•□Ší,Ì□ê□‡,Í□A□UŒ,,Ì-½'†—¦,É,È,è,Ü,·□B ,»,Ì'¼,ÌfAfCfef€,Å,ÍŠÖŒW, ,è,Ü,¹,ñ□B

$$\label{eq:started} \begin{split} ``AZê@@^{L}=&dSJ'',A,\ ,e,U,\cdot\_c\_c\_B,\pm,e,C,,c&,``,dZA`\bullet,\cdot,e,C,a,\mu,e,U,^1,n\_B\\ \_u,C,a\_v,^4,&S>\_AfJf,flfM\_B \end{split}$$

$$\begin{split} \check{Z}\ddot{E}'\ddot{o}:(\square\dot{A}'Z\langle----\underline{f})-(\square\dot{A}'\cdot\langle----\underline{f}), & C, \\ \check{F}, \\ \check{F},$$

[d—Ê:[]d,¢,Æ[]A[]í"¬Žž,É^Ú"®,Å,«,é<——£,ªŒ,,é,ñ,Å,·,æ[]B ,Ü[]AŒy,¢•¨,Î,©,è,È,ñ,Å<C,É,·,éŽ-,à, ,è,Ü,¹,ñ,⁻,Ç[]B []d—Ê10kg,Å^Ú"®<——£,ª1•àŒ,,è,Ü,·[]B ^Ú"®<——£,ÌŒ,[],Í(•"õ,Ì(][]]d—Ê,ÅŒvŽZ,³,ê,Ü,·[]B</pre>

### "ΩfAfCfef€

## "ΩfAfCfef€,Ì^ê——,Æ"Œ©—¦,ð∙\ަ,µ,Ü,·□B "Ω,µ,Ä,¢,È,¢fAfCfef€,Í□u----□v,Æ•\ަ,³,ê,Ü,·□B

| ・・・・・・・・・・・・・・・・・・・・・・・・・・・・・・・・・・・・・・ | ム 発見≧ | ¥23%          |     |     |                     |              |
|----------------------------------------|-------|---------------|-----|-----|---------------------|--------------|
|                                        | 値段    | 種類            | 効果  | 射程  |                     |              |
|                                        |       | <u>余杰</u> 모믓  |     |     | 24.24               |              |
|                                        |       | 少儿もき<br>全志 무무 |     |     | 治前                  | 3.507ットランチャー |
|                                        |       | 少儿七日<br>今志 早早 |     |     | 値段                  | 3000         |
|                                        |       | 动花石石          |     |     | 性別                  | 指定性別無        |
|                                        |       | 就奋            |     |     | 五行                  | 火            |
|                                        |       | 統器            |     |     | <u>新</u> 酒          | 3#20         |
|                                        |       | 統器            |     |     | 1半 大只<br>7主 中国国際 半長 | N 2117P      |
|                                        |       | 統器            |     |     | 1史用5甲段              |              |
| ● 3.50ケットランチャー                         | 3000  | ミサイル          | 150 | 4-8 | ストック                | 1            |
|                                        |       | ミサイル          |     |     | 効果                  | 150          |
| RPG-7                                  | 800   | ミサイル          | 140 | 3-6 | 効果範囲                | 1            |
| 92式歩兵砲                                 | 4500  | ミサイル          | 200 | 3-7 | 命中率                 | 85%          |
|                                        |       | ミサイル          |     |     | 特殊効果                | 無            |
|                                        |       | ミサイル          |     |     | 特殊命中率               | 0%           |
|                                        |       | ミサイル          |     |     | 射程                  | 4 - 8        |
| ホウカン                                   | 600   | 弓             | 40  | 1-4 | 重量                  | 6kg          |
|                                        |       | 弓             |     |     |                     |              |
|                                        |       | 弓             |     |     | 3.5インチのミ!           | サイル弾頭が炸る     |
|                                        |       | 近接用           |     |     |                     |              |
| サバイバルナイフ                               | 600   | 近接用           | 40  | 1-1 |                     |              |
|                                        |       | 近接用           |     |     |                     |              |
| 前のページへ                                 | 3/6ペ  | ージ            |     |     |                     |              |
| 次のページへ                                 |       |               |     |     |                     |              |
| 巨大                                     |       |               |     |     |                     |              |

'€́[]Εû–@,ĺ<u>"f•¨Žž,Ì'€[]</u>ì,Æ , ,Ü,è•Ï,í,è,Ü,¹,ñ,Ì,Å[]A,»,¿,ç,ðŽQ[]Æ,μ,Ä,,¾,³,¢[]B

# fQ[[f€,ÌŠJŽn

, ¨,Á,·<code>□</code>A,±,ê,©,çŽc'¶—V<Y,Ì,æ,,í,©,ç,ñ<code>□</code>¢ŠE,É"ò,Ñ<code>□</mark>ž,Þ-ó,Å,·,È<code>□</code>B,Ü, <code>□</code>A,Ú,¿,Ú,¿Šú'Ò,µ,Ä,,¾,³,¢,È<code>□</code>B</code>

,ñ,¶,á $\Box$ A,Ü, , <N" ® ,Å,·,Ë $\Box$ B Žc'¶—V<Y,ðfCf"fXfg $\Box$ [f<, $\mu$ ,½ftfHf<f\_,É surv.exe,Æ,¢,¤ftf@fCf<,ª, ,è,Ü,·,E $\Box$ H ,»,ê,ðf\_fuf<fNfŠ $\Box$ [fbfN, $\mu$ ,Ä,,¾,³,¢ $\Box$ B

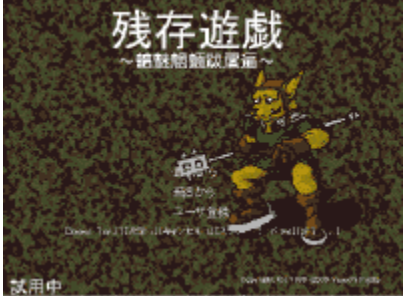

 $\begin{array}{c} \hline \square u \square \mathring{A} \square \%, @, \varsigma \square v \square u' \pm, \ll, @, \varsigma \square v \square u \square \acute{Y} \grave{e} \square v \square u f \dagger \square [f U "o^ ^ \square v, \grave{i}, S, \widehat{A}, \grave{i} f \square f j f ... \square [, ª, , e, Ü, · \square B \\ \hline B \\ \hline \end{array}$ 

[㉺,ÅfJ□[f\f<,ð^Ú"®,μ□A'´□X,ð'I'ð,·,éŽ-,ª,Å,«,Ü,·□B fQ□[f€,ð□‰,ß,ÄfvfŒfC,·,é□ê□‡□A□u□Å□‰,©,ç□v,ð'I'ð,μ□A ,wfL□[(Œ^'èfL□[),ð‰Ÿ,μ,Ä,,¾,³,¢□B ,·,é,Æ□A□u^Õ,μ,¢□v□u•□'Ê□v□u"ï,μ,¢□v,Æ•\ަ,³,ê,Ä "ï^Õ"x,ð'I'ð,Å,«,é,Ì,Å□A□u^Õ,μ,¢□v,Å,à'I'ð,μ,Ä,¨,«,Ü,μ,å,¤,©□B □;,Í□u•□'Ê□v,ÉfJ□[f\f<,ª, ,è,Ü,·,Ë□H ,Å,Í[□ª]fL□[,ð‰Ÿ,μ,Ä□u^Õ,μ,¢□v,ÉfJ□[f\f<,ð□‡,í,¹□A,wfL□[,Å Œ^'è,μ,Ü,·□B

,∙,é,Æ∏AfXfg□[fŠ□[,ª—¬,ê,é,Ì,Å^ꉞ"Ç,ñ,Å,¨,«,Ü,µ,å,¤∏B (fXfg□[fŠ□[,ĺ,wfL□[□A<y,Ñ,yfL□[,Å"ò,Î,·Ž−,ª,Å,«,Ü,·□B)

<u>□Ý'è</u>,Ì□à-¾,Í,±,¿,ç□B

<u>ŽŸ□F-¼'O□Af`□[f€-¼,Ì"ü—ĺ,Ö□i,Þ</u> <u>—V,Ñ•û,Ö-ß,é</u>

–¼'O∏Af`∏[f€–¼,Ì"ü—Í

fl□[fvfjf"fO,ª□l,í,é,Æ-¼'O,Ì"ü—ĺ,É,È,è,Ü,·□B ,±,±,Å□A<M∙û,ª'€□ì,·,éŽå□lŒö,Æf`□[f€,Ì-¼'O,ðŽw'è,μ,Ü,·□B

|    | 名      | 前を  | 掟         | υt                       | 下さ  | ,ì   |    |                  |
|----|--------|-----|-----------|--------------------------|-----|------|----|------------------|
|    | ħ      | (St | n Stâ     | 職                        |     |      |    |                  |
| 杤  | $\psi$ | ð   | Jc.       | $f_{\delta}^{*}$         | Iđ  | ŧ    | Þ  | к.               |
| Ū, | ð      | υ   |           | кс.                      | υ   | 33   | 10 | クリッブボードの文字を名前に入け |
| З. |        | Ŧ   | $\supset$ | 助                        |     | £,   | £  |                  |
| Ż. | ¢      | ŧ   | τ         | ła                       |     | 助    | 粗  |                  |
| 8  |        | ŧ   | ٤         | Ø                        | .l≇ |      | 隊  |                  |
| 6  | Ð      | ¢٨  | đ         | ₫ë                       | ١đ  | ١\$. |    |                  |
| ų. | ŧ      | ₹   | U,        | ち                        | τŀ  | τţ   |    |                  |
| ð  | Ъ      |     | 7         | ø                        |     |      |    |                  |
| ħ  | æ      | 17  | ゼ         | $\overline{\mathcal{C}}$ |     |      |    |                  |
| ð  | 部      | đ   | ť         | ٢                        | đ   | ١đ   | ~  |                  |

-î^ófL□[,Å"ü—ĺ,μ,½,¢•¶Žš,ÉfJ□[f\f<,ð□‡,í,¹□A ,wfL□[,Å"ü—ĺ,μ,Ü,·□B ,yfL□[,Å□ÅŒã,Ì1•¶Žš,ð□Á,¹,Ü,·□B -¼'O,Ì"ü—ĺ,ª□l,í,Á,½,ç□A□uOK□v,ÉfJ□[f\f<,ð□‡,í,¹,wfL□[,ð‰Ÿ,μ,Ü,·□B

•¶Žš[]",Í[]A'SŠp(•½‰¼-¼,⊿Žš),Å6•¶Žš[]A "¼Šp(‰p[]"Žš,âÊݶ,¶Å),Å12•¶Žš,Ü,Å,Å,⊡B

[u, ¨, ¢, ç[A‰p[]"Žš,Æ,©ŠįŽš,Æ,©Žg, ¢,Ä,¥,æ,§[]B[]v ,Æ, ¢,¤•û, lˆ×,É[]A[]u,دlßÎÞ°ÄÞ, l•¶Žš,ð-¼'O,É"ü—Í[]v<@"\,ð•t,¯,Ü,μ,½[]B -¼'O,Æ,,é•¶Žš,ðf[]f,'"™,É"ü—Í,μ[]A,»,ê,ð'l'ð[]AfRfs[[,μ,Ü,:[]B ,»,ÌŒãfQ[[f€,É-ß,è[]A[]u,دlßÎÞ°ÄÞ, l•¶Žš,ð-¼'O,É"ü—Í[]v,Éf][[f\f<,ð []‡,(,¹,wfL[[,ð‰Ÿ,·,Æ[]A[]æ'öfRfs[[,μ,½"à—e,ª-¼'O,É"½‰f,³,ê,Ü,·]]B

-¼'O□Af`□[f€-¼,Ì"ü—ĺ,ª□l,í,é,Æ□A ‰½,¾,©'m,ç,ñ,¯,ÇŽi‰ï□i□s,ÌfC,Á,Ä,é,¨Žo,³,ñ,ª ΐ,è,Í,¶,ß,Ü,·□B <u>ŽŸ□FfLfff‰,ª'□,Á,Ä,é,Á,Û,¢Žž,Ö□i,Þ</u> \_\_V,Ñ•û,Ö-ß,é

# fLfff‰,ª'□,Á,Ä,é,Á,Û,¢ŽŽ(,Á,Û,¢,Æ,¢,¤

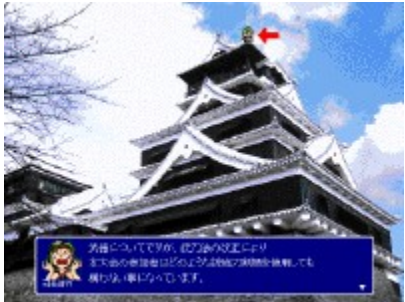

Ži‰ï[]i[]s<y,ÑŽÀ<μ,Ì[]AfC,Á,Ä,é,¨Žo,³,ñ,±,Æ[]]"ª"ø,³,ñ,ª '[],Á,Ä,¢,é[]Š,Å,·[]B ^ö,Ý,É[]A[]]"ª2:00,³,ñ,Å,ĺ,È,¢,Ì,Å'[]^Ó[]B

[]ã,ÌŠG,Ì,æ,¤,É[]AfLfff‰,ª'[],è,¨,í,é,Æ[]¥,ª•\ަ,³,ê,Ü,·[]B ,±,ÌŽž,É,wfL[[-",Í,yfL[[,ð‰Ÿ,·,Æ[]AŽŸ,É[]i,Ý,Ü,·[]B ,È,©,È,©'[],è,¨,í,ç,,,É[]A[]u'[],é,Ì,ª'x,¢,È,ŸfRfmf,,f[]fE[]v,Á,ÄŽž,Í ,wfL[[<y,Ñ,yfL[[,ð‰Ÿ,μ,Ä,,,¾,3,¢[]BfZfŠft,ª'[]'—,è,³,ê,Ü,·[]B</pre>

fl□[fvfjf"fO,̉ï~b,Ì□ê□‡,Ì,Ý□A ShiftfL□[,ð‰Ÿ,μ,È,ª,ç□A,wfL□[-",Í,yfL□[,Å fl□[fvfjf"fO,̉ï~b'S,Ä,ð"ò,Î,¹,Ü,·□B

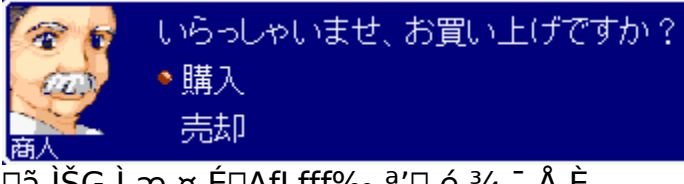

[]ã,ÌŠG,Ì,æ,¤,É[]AfLfff‰,ª'[],é,¾,¯,Å,È, 'l'ð,ð"—,ç,ê,é[]ê[]‡,ª, ,è,Ü,·[]B -î^ófL[[,Ì[]㉺,Å'l'ð,μ[]A,wfL[][,ÅŒ^'è,μ,Ü,·[]B ,±,ÌŽž,É,yfL[][,ð‰Ÿ,·,Æ[]AfLfff"fZf<[]AŽá,μ,,͉º'¤,Ì'l'ðŽ^,ª'l'ð,³,ê,Ü,·[]B

<u>ŽŸ∏FfQ∏[f€,ªŽn,Ü,Á,½,æ∏`,Ö∏i,Þ</u> <u>—V,Ñ∙û,Ö-ß,é</u>

# fQ[[f€,ªŽn,Ü,Á,½,æ[]`

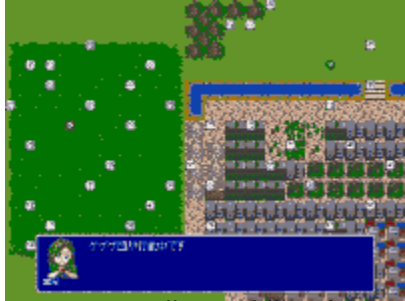

50f`□[f€,ªŠe'n,ÉŽU,Á,Ä□A"G,ðŸr-Å,·,é□ì□í,ð—§,Ä,¿,á,Á,Ä,Ü,·□B □s"®,Í□A□¶□ã,Ì'n^æ,©,ç□‡"Ô,ɉñ,Á,Ä—^,é,Ì,Å Ž©•ª,Ì"Ô,É,È,é,Ü,ÅŽw,ð™ø,¦,ÄŒ©,Ä,¢,Ü,µ,å,¤□B ,Ü, □A□í"¬,ª,È,⁻,ê,Î□"•b,'nñ,Á,Ä—^,é,ñ,¾,⁻,Ç,Ë□B

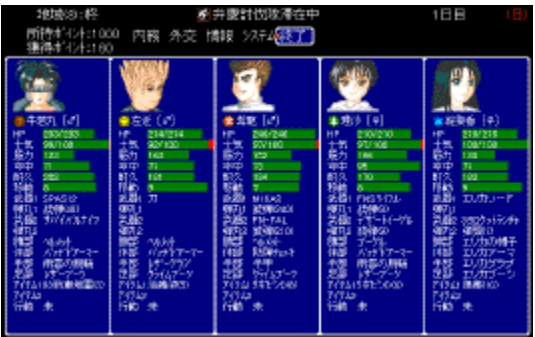

Ž©•ª,Ì□s"®,É,È,é,Æ□A□ã,ÌŠG,Ì,æ,¤,ȉæ–Ê,É,È,è,Ü,·□B

<u>ŽŸ□FŽ© •ª,Ì□s"®,Ö□i,Þ</u> <u>—V,Ñ•û,Ö-ß,é</u>

Ž© •ª,Ì∏s"®

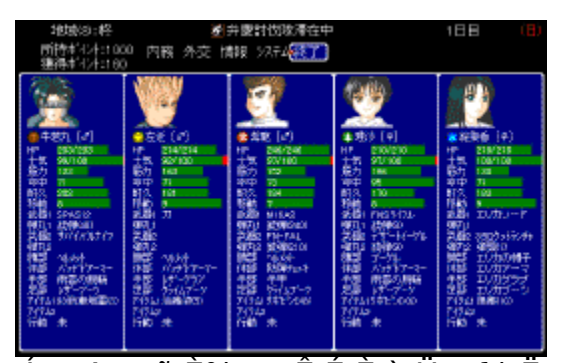

,ĺ,¢[]A,±,ñ,ȉæ-Ê,É,È,è,Ü,µ,½,Ë[]B ,È,ñ,©[[[]A,¢,Á,Ï,¢'I,Ôf,ƒ",ª, ,é,μ[][ ‰½,・,ê,Î,¢,¢,Ì,©,í,©,ç,È,¢[[,Á,Ä•û,ª'½,¢,©,à,µ,ê,Ü,¹,ñ,Ë[]B •ª,©,è^Õ,[]ì,Á,½,Â,à,è,È,ñ,Å,·,¯,Ç,Ë[]c[]c[]B

<u>‰æ-Ê,Ì□à-¾('€□ì,à)</u>

,Å,ĺf□fjf...□[,Ì□à-¾□B 'l'ð,Å,«,éf□fjf...□[,Í□A'å,«,•ª,<sup>-</sup>,Ä ,T,Â,Ì—v'f,©,ç,È,Á,Ä,¢,Ü,·□B ,»,ê,¶,á□A,P,Â,¸,Â□à-¾,ð'v,μ,Ü,·,©,È□B

∏Ÿ,»,É,å,P□D<u>"à-±</u> Ž©•ª,¿,á,ñ,Ìf`□[f€,ð<,,·,é,Ì,¾,Á□I□I

\_\_Ÿ,»,É,å,Q\_]D<u>ŠOŒð</u> "G,¿,á,ñ,Ìf`[][f€,ð—<sup>~</sup>—p,μ,½,è]]UŒ,,μ,½,è,∙,é,Ì,¾,Á[]I[]I

ͺͺͳΫ,»,É,å,RͺͺD<u>ͺ**□**î•ñ</u> Žü•Ó'nˆæ,É,¢,é"G,¿,á,ñ,Ì□î•ñ,ðŒ©,½,è□A"Œ©fAfCfef€ ,ðŒ©,½,è,Å,«,é,Ì,¾,Á□I□I

□Ÿ,»,É,å,S□D<u>fVfXfef€</u> fZ□[fu/f□□[fh□AfQ□[f€□I—¹,È,Ç□I□I

□Ÿ,»,É,å,T□D□I—<sup>1</sup> □s"®,ð□I—<sup>1</sup>,μ,Ä"G,¿,á,ñ,Ì□s"®,É,È,é,Ì,¾,Á□I□I fVfXfef€f□fjf...□[,Ì□I—<sup>1</sup>,Æ,͕ʕ¨,È,Ì,¾,Á□I□I,í,©,Á,½,Ë□I□I

f^[[f"-^,ÉHP[]AŽm<C,ĺ‰ñ•œ,μ,Ü,·[]B ‰½,à[]s"®,μ,Ä,¢,È,¯,ê,Î[]A‰ñ•œ—Ê,ªfAfbfv,μ,Ü,·[]B []í"¬Œã[]AHP,ªŒ¸,Á,Ä,¢,é[]ê[]‡,ĺfLfff‰,Ì[]s"®,ð,μ,È,¢,Å 䖥œ,ð—D[]æ,μ,Ü,μ,å,¤[]B

‰æ-Ê,Ì∏à-¾

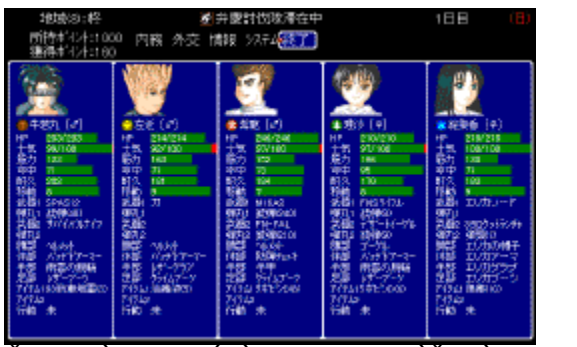

Ž̃© •ª,Ì囗s" ® ,É,È,é,ÆҴAҴã,ÌŠG,Ì,ӕ,¤,ȉӕ–Ê,É,È,è,Ü,·,ËҴB ,±,ê,Å,Í,í,©,è,É,,¢,Ì,'nӕŽ¿fAfbfvҴB

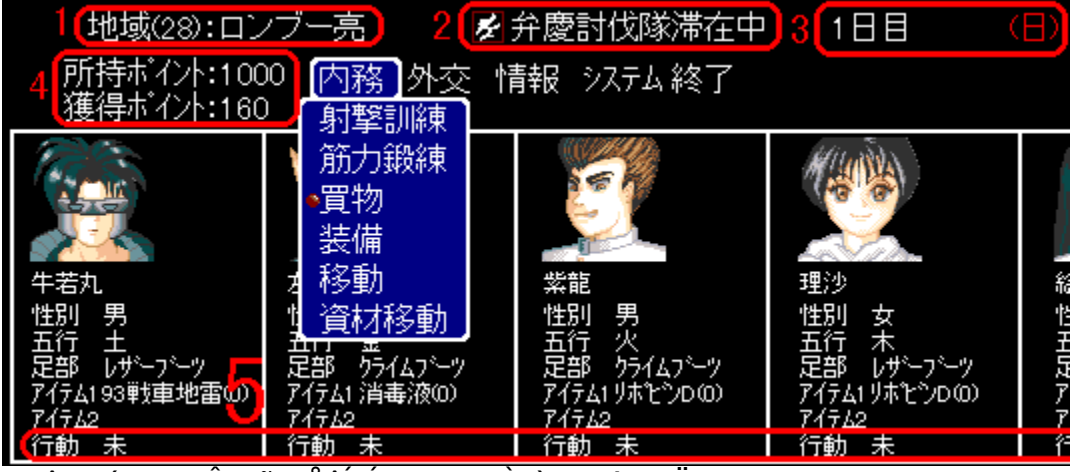

,»,ê,¶,á, □A□Ô,¢~g,Å^ĺ,Á,½∙"∙ª,Ì□à−¾,ð,μ,Ü,∙,©,¢□B

1.'n^æ,Ì"Ô[]†,Æ[]A'n^æ-¼,Å,·[]B []ã,ÌŠG,Å,Í'n^æ,Ì"Ô[]†,Í[]u28[]v"Ô[]A 'n^æ-¼,Í[]uf[]f"fu[][— $^{0}$ ]v,Æ,È,Á,Ä,¢,Ü,·[]B ,±,ê,ç,Í[]A•Ê,É<C,É,·,éŽ-,Í, ,è,Ü,¹,ñ[]B ,»,ê,É,µ,Ä,à•Ï,È'n^æ-¼,Å,·,Ë[][]B

2.'Ø□Ý'†,Ìf`□[f€-¼□Af`□[f€Šø,Å,·□B 'f□F,Ì~g,É"'□•,Ìfwf",ÈŠG,ª□A‰ä"™,ªŽå-ð—I,Ìf`□[f€Šø,Å,·□B ,Æ,¢,¤,©fZf"fX,È,¢,Ë□[□B'N,©•`,«'¼,µ,Ä,,ê,È,¢,©,È□[□B

3.fQ[[f€ŠJŽn,©,ç,Ì"ú•t,Æ—j"ú,Å,·]B fQ[[f€'†,Å,Ì"ú•t,Æ—j"ú,Å,·,Ì,Å]AŽÀ]Û,Ì"ú•t,Æ—j"ú,Æ,Í^Ù,È,è,Ü,·]B

4.□ŠŽ□f|fCf"fg□A'n^æ,ÌŠI"¾f|fCf"fg,Å,·□B f|fCf"fg,Æ,Í□AfQ□[f€'†,Å,Ì'ʉÝ,Å,·□B 1"úŒo,Â,Æ□A'n^æ,ÌŠI"¾f|fCf"fg,ð"¾,ç,ê,Ü,·□B 5.fLfff‰,Ì□s"®□Ï□A-¢□s"®,ð•\ަ,μ,Ä,¢,Ü,·□B '´□X,ÌfLfff‰,Í1"ú,É,P,Â,Ì□s"®,μ,©□s,¦,Ü,¹,ñ□B

<u>Ž©•ª,Ì∏s"®,Ö-ß,é</u>

#### []s" ®\_"à-±

Ž© •ª,¿,á,ñ,Ìf`□[f€,ð<,,·,é□s" ® ,Å,·□B , ,Ü,èŒP—û,ð,µ,È,,Ä,à□AŒ³□X<,¢,ñ,¾,⁻,Ç,Ë□B

ŽËŒ,ŒP—û∏A‹Ø—ĺ'b—û,ð∏s,¤,Æ∏AfLfff‰,ÌŽm‹C,ª‰º,ª,è,Ü,·∏B

[ŸŽËŒ,ŒP—û []e,Ì-½'†—¦,ª[]ã,ª,è,Ü,·[]B fLfff‰,Ì,Pf^[[f",Ì]s"®,ª[]I,í,è,Ü,·[]B •¡[]"fLfff‰'l'ðŽž,Ì'€[]ì•û-@

[]Ÿ<Ø—ĺ'b—û "[]"™,É,æ,é<ß[]Ú[]UŒ,,Ìf\_f][][[fW,ª[]ã,ª,è,Ü,·]B "[]"™,É,æ,é<ß[]Ú[]UŒ,,Ì-½'t—¦,ª[]ã,ª,è,Ü,·]B fLfff‰,Ì,Pf^[[f",Ì]s"®,ª]I,í,è,Ü,·]B •¡[]"fLfff‰'l'ðŽž,Ì'€[])•û-@

□Ÿ"f•¨ ,¦,¥•□-h<ï,ð"f,Á,½,è□A—v,ç,È,¢•¨,ð",,,Á,½,è,Å,«,Ü,·□B "f•¨,ĺ"ú—j"ú,É,μ,©□s,¦,Ü,¹,ñ□B ‰½"x"f•¨,ð□s,Á,Ä,à□AfLfff‰,Ì□s"®,ª□Ï,É,È,鎖,ĺ, ,è,Ü,¹,ñ□B <u>"f•¨Žž,Ì'€□ì•û-@</u>

□Ÿ'•"õ •□-h<ï□AfAfCfef€,Ì'•"õ,ð•Ï□X,μ,Ü,·□B ‰½"x'•"õ,ð□s,Á,Ä,à□AfLfff‰,Ì□s"®,ª□Ï,É,È,éŽ-,ĺ, ,è,Ü,¹,ñ□B <u>'•"õŽž,Ì'€□ì•û-@</u>

[]Ÿ^Ú"® Žü•Ó,É[]A'Ø[]Ýf`[][f€,Ì,È,¢'n^æ,ª, ,ê,Î[]A ,»,Ì'n^æ,É^Ú"®,∙,鎖,ª,Å,«,Ü,∙[]B fLfff‰,Ì,Pf^[][f",Ì[]s"®,ª[]I,í,è,Ü,∙[]B 'n^æ'l'ðŽž,Ì'€∏ì•û–@

 $\exists \ddot{Z}' \exists P^{U''} \\ \ddot{Z}' = \dot{P}^{U''} \\ \ddot{Z}' = \dot{Q}_{a} \\ \dot{Z}' = \dot{Q}_{a} \\ \dot{Z}'$ 

Ž©•ª,Ì□s"®,Ö-ß,é

### []s"®\_ŠOŒð

"Gf`[[f€,ð—~—p[]A[]UŒ,,ð[]s,¢,Ü,·[]B

□Ÿ□UŒ, Žü•Ó,Ì"G,É□U□ž,Ý,Ü,·□B □U,ß,Äfif"f{,Ì□¢ŠE,Å,·,©,ç□B

[]Ÿ"<sup>-</sup>-¿ Žü•Ó,Ì"G,É"<sup>-</sup>-¿,ð[]\,μ[]ž,Ý,Ü,·[]B —~—p,μ,Äfif"f{,Ì[]¢ŠE,Å,·,©,ç[]B fLfff‰,Ì,Pf^[[[f",Ì]]s"®,ª[]I,í,è,Ü,·[]B <u>'n^æ'l'ðŽž,Ì'€[]Ì•û-@</u>

□Ÿ'¡•¨ Žü•Ó,Ì"G,É'¡•¨,ð,μ,Ü,·□B "÷,Ì□,,Æ,È,éŽÒ,Ö,ÌéS•Ê,ÆŽv,¢,Ü,μ,å,¤□B fLfff‰,Ì,Pf^□[f",Ì□s"®,ª□I,í,è,Ü,·□B <u>'n^æ'l'ðŽž,Ì'€□ì•û-@</u>

[]Ÿ[]~•šŠ©[]] Žü•Ó,Ì"G,É[]~•š,ðŠ©,ß,Ü,·[]B -w,Ç,Ì[]ê[]‡[]A"G,¿,á,ñ,Æ,Ì'‡,ª^«,,È,é,¾,⁻,Å,·[]B fLfff‰,Ì,Pf^[[f",Ì[]s"®,ª[]I,í,è,Ü,·[]B <u>'n^æ'l'ðŽž,Ì'€[]ì•û-@</u>

<u>Ž©•ª,Ì□s"®,Ö-ß,é</u>

### $[s" @ ] \hat{i} \cdot \tilde{n}$

,Ú,¿,Ú,¿,Æ∏î•ñ,ðŒ©,ç,ê,Ü,·,ª,È∏B

 $\begin{array}{l} \square \ddot{Y} \ddot{Z} \ddot{u} \bullet \acute{O} \square \acute{U} \square \times \\ \ddot{Z} \ddot{u} \bullet \acute{O}' n^{2} & \approx, \acute{E}' \mathscr{O} \square \acute{Y}, \mu, \ddot{A}, \varphi, \acute{e}' n^{2} & \approx, \grave{I} \square \hat{i} \bullet \tilde{n}, \eth \bullet \setminus \check{Z}^{l}, \mu, \ddot{U}, \cdot \square B \\ \underline{'n^{2} & e' l' \eth \check{Z} \check{Z}, \grave{I}' \in \square \check{i} \bullet \hat{u} - @ \end{array}$ 

 $\begin{array}{l} & \exists \ddot{Y}^{\prime\prime} \textcircled{C} \textcircled{C} \pm^{2} \tilde{A} \tilde{N} \\ & "\textcircled{C} \textcircled{C}, \mu, \frac{1}{2} \pm^{2} \tilde{A} \tilde{N}, \dot{I} \square \hat{i} \bullet \tilde{n}, \not{\mathcal{R}} \square A^{\prime\prime} \textcircled{C} \textcircled{C} - \frac{1}{4}, \dot{\delta} \bullet \backslash \check{Z}_{1}^{\prime}, \mu, \ddot{U}, \cdot \square B \\ & \underline{\mathscr{M}} \textcircled{R} - \hat{L}, \dot{I} \square \dot{a} - \frac{3}{4} \end{array}$ 

Ž©•ª,Ì□s"®,Ö-ß,é

#### []s" ®\_fVfXfef€

ft□[fU"o<sup>~</sup>^,μ,Ä,¢,È,¢•û,É,Í, ,Ü,èŠÖŒW,È,¢,ñ,Å,·,<sup>-</sup>,Ç,Ë□B

□ŸfZ□[fu fQ□[f€,Ì□i□s□ó<μ,ð<L<sup>~</sup>^,μ,Ü,·□B fpf\fRf",Ì"dŒ¹,ð□Ø,Á,Ä,à□A,Ü,½"⁻,¶□ó'Ô,Å□ÄŠJ,Å,«,Ü,·□B <u>fZ□[fu/f□□[fhŽž,Ì'€□ì</u>

□Ÿf□□[fh <L<sup>^</sup>,μ,½ff□[f<sup>^</sup>,ð"Ç□ž,Ý,Ü,·□B ^È'O,É<L<sup>^</sup>,μ,½□ó<μ,©,ς□ÄŠJ,μ,Ü,·□B fQ□[f€<N"®Žž,Ìf<sup>^</sup>fCfgf<‰æ-Ê,©,ç,à□A"<sup>-</sup>—I,Éf□□[fh,ð□s,¦,Ü,·□B <u>fZ□[fu/f□□[fhŽž,Ì'€□]</u>

 $\label{eq:started_started_st$ 

<u>□</u>Ÿ□Ý'è fQ□[f€,Ì□Ý'è,ð•Ï□X,Å,«,Ü,· <u>□Ý'莞,Ì'€□ì</u>

[]ŸfQ[[f€[]|—<sup>1</sup> Žc'¶—V<Y,ð[]|—<sup>1</sup>,μ,Ü,·[]B ,Ü,½—V,ñ,Å,,¾,³,¢,Ë[]B [Esc]fL[[-",Í[GRPH(Alt)+F4],Å,à"<sup>−</sup>—I,ÌŒø‰Ê,ª, ,è,Ü,·[]B

<u>Ž©•ª,Ì∏s"®,Ö–ß,é</u>

# $\Box U \oplus ,, \hat{f}_{\Box} = [f W$

 $\label{eq:constraint} \begin{array}{l} \label{eq:constraint} & \label{eq:constraint} U \end{tabular}, \cdot, \acute{e} \label{eq:constraint} \acute{e} \label{eq:constraint} & \label{eq:constraint} \\ f_f \label{eq:constraint} \int_{a} U \end{tabular}, \cdot, \acute{e} \label{eq:constraint} & \label{eq:constraint} & \label{eq:constraint} \\ f_f \label{eq:constraint} \int_{a} U \end{tabular}, \cdot, \acute{e} \label{eq:constraint} & \label{eq:constraint} & \label{eq:constraint} \\ \int_{a} U \end{tabular}, \cdot, \acute{e} \label{eq:constraint} & \label{eq:constraint} & \label{eq:constraint} \\ \int_{a} U \end{tabular}, \cdot, \acute{e} \label{eq:constraint} & \label{eq:constraint} & \label{eq:constraint} & \label{eq:constraint} \\ \int_{a} U \end{tabular}, \cdot, \acute{e} \label{eq:constraint} & \label{eq:constraint} & \label{c$ 

<u></u>□Ÿ□ê□Š

ŪŪŒ,,ðŽó,⁻,éfLfff‰,ĺ□A•½′n,æ,茚•¨"™,Ì•û,ªf\_f□□[fW,ª□,È,,È,è,Ü,·□B

$$\label{eq:constraint} \begin{split} & []\ddot{Y}^{\hat{E}'u}(fLfff^{\mbox{${}\)}},\dot{I}_{\mbox{${}\)}}(\underline{C}\ddot{u}, \cdot) \\ & []U\mbox{${}\)},\dot{v},\dot{e}fLfff^{\mbox{${}\)}},\dot{I}_{\mbox{${}\)}}^{\mbox{${}\)}}(\underline{C}\ddot{u}, \cdot) \\ & []U\mbox{${}\)},\dot{v},\dot{e}fLfff^{\mbox{${}\)}},\dot{I}_{\mbox{${}\)}}^{\mbox{${}\)}}(\underline{C}\ddot{u}, \cdot) \\ & ,\dot{h}_{\mbox{${}\)}},\dot{h}_{\mbox{${}\)}}^{\mbox{${}\)}},\dot{e}fLfff^{\mbox{${}\)}},\dot{h}_{\mbox{${}\)}}^{\mbox{${}\)}}(\underline{C}\ddot{u}, \cdot) \\ & ,\dot{h}_{\mbox{${}\)}},\dot{h}_{\mbox{${}\)}}^{\mbox{${}\)}},\dot{h}_{\mbox{${}\)}}^{\mbox{${}\)}}(\underline{C}\ddot{u}, \cdot) \\ & ,\dot{h}_{\mbox{${}\)}},\dot{h}_{\mbox{${}\)}}^{\mbox{${}\)}},\dot{h}_{\mbox{${}\)}}^{\mbox{${}\)}},\dot{h}_{\mbox{${}\)}},\dot{h}_{$$

$$\label{eq:shift} \begin{split} & \square \hat{Y} f Lfff &, \hat{I} \hat{S} \hat{O} \oplus W ( \oplus \hat{U} \square s) \\ & \square U \oplus ,, \cdot, \acute{e} f Lfff &, \acute{l} \square A ``Gf Lfff &, \hat{I} \oplus \hat{U} \square s, \hat{P} \hat{Z} @ \bullet^{\underline{a}}, \acute{E} - L - ~`, \grave{E} \oplus \hat{U} \square s, \grave{I} \square \acute{E} \square \ddagger, \acute{I} \\ & f_f \square \square [fW, \hat{P}^{*} \dot{a}, \ll, , \grave{E}, \grave{e}, \ddot{U}, \cdot ] \square B \\ & ``Gf Lfff &, \hat{I} \oplus \hat{U} \square s, \hat{P} \hat{Z} @ \bullet^{\underline{a}}, \acute{E} \bullet s - ~`, \grave{E} \oplus \hat{U} \square s, \grave{I} \square \acute{E} \square \ddagger, \acute{I} \square A f_f \square \square [fW, \acute{I} \bullet \ddot{I}, \acute{I}, \grave{e}, \ddot{U}, \overset{1}{}, \ddot{n} \square B \\ & \underline{\oplus} \square s, \underbrace{E}, \widehat{A}, \pounds, \overset{\underline{A}}{A} \end{split}$$

# []í" ¬ŠJŽn

 $\underline{\Box}(``\neg,^{\underline{a}}\check{Z}n, \ddot{U}, \acute{e}, \not{E}\underline{\Box}A^{\underline{o}}\underline{o}, \dot{I}\check{S}G, \dot{I}, \underline{\varpi}, \underline{x}, \dot{E}^{\underline{o}}\underline{\varpi} - \hat{E}, \acute{E}, \dot{E}, \dot{e}, \ddot{U}, \cdot \underline{\Box}B$ 

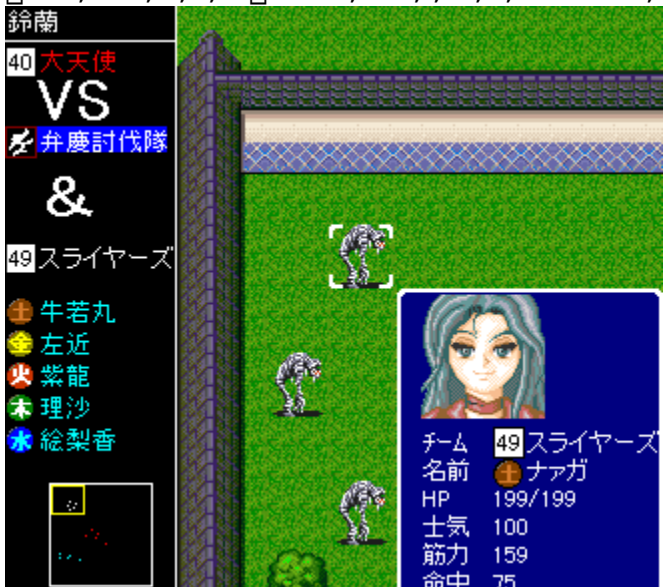

 $\begin{array}{l} \hline \hline [(i^{``}\neg, \dot{[} \square \square \square \mathring{Z}, \ddot{U}, \dot{e}, \frac{1}{2}f) \ \hline [[f \in \square `` \square U \square \mathring{Z}, \ddot{n}, \frac{3}{4}f) \ \hline [[f \in \square `` \\, \ast, \dot{i}^{'}_{4}, \dot{l} \square (i^{``}\neg, \dot{E} \mathring{Z} Q & \acute{A}, \mu, \frac{1}{2}f) \ \hline [[f \in \square A, \dot{l} \square \ddagger " \hat{O}, \dot{E} \square s `` @, \cdot, \acute{e} \square \ddagger " \hat{O}, ^{a} & ~~~~, \acute{A}, \ddot{A}, ¢, «, \ddot{U}, \cdot \square B \\ 1 & ~~~~, \dot{n}, \dot{h} \square s `` @, \dot{A} \square A `( \square X, \dot{l} f L f f f w, \dot{i} \cap U `` @, A \boxtimes \frac{1}{2}, \varsigma, @, \dot{i} \pm \frac{1}{4} @ \acute{Y}, ð \square s, ¤ \mathring{Z} -, ^{a}, \dot{A}, «, \ddot{U}, \cdot \square B \\ \dot{U} `` @ \square A \pm \frac{1}{4} @ \acute{Y}, \dot{l} \square \ddagger " \hat{O}, \dot{l}, Ç, ¿, \varsigma, ^{a} \square æ, \dot{A}, \dot{a} \square \backslash, ¢, \ddot{U}, ^{1}, \ddot{n}, \mu \square A \\ & & \sim \frac{1}{2}, \dot{A}, \dot{a} \square \backslash, ¢, \ddot{U}, ^{1}, \ddot{n} \square B \end{array}$ 

<M•<u>û,ª</u>'€□ì,µ,Ä,¢,éf`□[f€,ÌfLfff‰,Í⊡A

'S,Ä<mark>൸</mark>,Å∙\ަ,³,ê,Ü,·□B

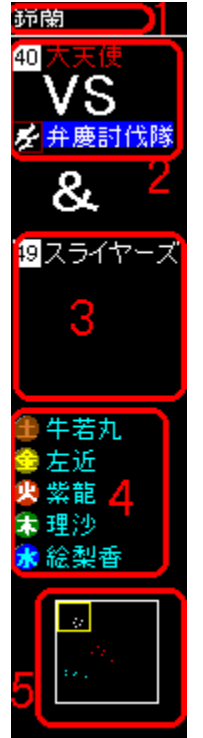

理沙

4

1.∏í"¬′†,Ì′n^æ-¼ 2.□ã,ª□U□ž,Ü,ê,½f`□[f€□A‰º,ª□U□ž,ñ,¾f`□[f€ 3.ΠUΠž,Ü,ê,½/ΠUΠž,ñ,¾f`Π[f€,ªΠAΠí"¬,Ö,ÌŽQ‰Á,ð—v∏¿,μ,Ä ŽQ‰Á,µ,½f`[[f€ 4.Œ»∏Ý∏s"®'†f`∏[f€,ÌfLfff‰,Ì-¼'O,Æ∏ó'Ô

2,3,Å,Í⊓A⊓s"®'†,Ìf`∏[f€,ÍfofbfN,ª∏Â,,È,è,Ü,·∏B

4,ÌfLfff‰,Ì-¼'O,Æ□ó'Ô,É,Â,¢,Ä□à-¾,μ,Ü,·□B

"',¢~g,ª∏í"¬'n^æ,Ìf}fbfv'S'Ì,ð∙∖,μ,Ä,¢,Ü,·∏B 䩸F,¢~g,Í•\ަ,μ,Ä,¢,é•"•ª,ð•\,μ,Ä,¢,Ü,·∏B

 $\overline{[]s'' \otimes ,i}$ ]<sup>2</sup>  $\hat{O},^{a}$ ‰ñ,Á,Ä,«,Ä[]A‰½,à,µ,Ä,¢,È,¢[]ê[]‡,Í[]...[]F[]B

^Ú́"®[]A±,¼®Ý,Ì—¼•û,ð,μ,½[]ê[]‡,ÍŠD[]F,É,È,è,Ü,·[]B

5,ÌŒ»□Ý•\ަ′†,Ì^Ê′u,ÆfLfff‰,Ì^Ê′u,É,Â,¢,Ä□à-¾,μ,Ü,·□B

□...□F□A"′□F□A□Ô□F,Ì"\_,ĺ'´□X□AŽ©f`□[f€□A"<sup>-</sup>-¿f`□[f€□A"ñ"<sup>-</sup>-¿f`□[f€

5.Œ»□Ý•\ަ'†,Ì^Ê'u,ÆfLfff‰,Ì^Ê'u

^Ú"®,¾,⁻,µ,½□ê□‡,ĺ"′□F□B  $\pm_{14} \hat{W} \hat{Y}, \hat{4}, \hat{J}, \mu, \hat{2} \hat{U} \hat{U} \hat{U} \hat{U} \hat{U}$ 

,ÌfLfff‰,ð∙\,µ,Ä,¢,Ü,·∏B

<u>∏í" ¬Žž,Ì'€∏ì,Ö∏i,Þ</u> <u>—V,Ñ∙û,Ö-ß,é</u>

# []í"¬Žž,Ì'€[]ì

□s"®,Ì□‡"Ô,ª‰ñ,Á,Ä—^,é,Ü,Å,Í'€□Ì,Å,«,Ü,¹,ñ□B "G,ª□s"®,μ,Ä,¢,é,Ì,ðŽw,ð™ø,¦,ÄŒ©,Ä,¢,Ü,μ,å,¤□B

#### <u>f}fEfX,Ì,Ý,Ì"Á∙Ê,È'€□ì•û–@</u>

[]("¬Žž,Ì'€[])•û-@,àŠî-{"I,È'€[])•û-@,Æ•Ï,í,ç, ][A -î^ófL[[,Å^Ú"®[]A,wfL[][,ÅC ^'è[]A,yfL[][,ÅfLfff"fZf<,Æ,È,Á,Ä,¢,Ü,·[]B f}fEfX,Å'€[]),·,é[]ê[]‡,Í[]AfJ][[f\f<,Ì^Ú"®,If}fEfX,Ì^Ê'u,É'Ήž[]B ‰æ-Ê,É•\ަ,³,ê,Ä,¢,é″Í^ÍŠO,Ì^Ê'u,É^Ú"®,µ,½,¢[]ê[]‡,Í[]A f}fbfv,Ì'[,Ì•û,Åf}fEfX,ð"®,©,·,Æ[]A•\ަ″Í^Í,ª^Ú"®,µ,Ü,·[]B []¶fNfŠfbfN,ÍXfL[][(C 'è),É'Ήž[]B‰EfNfŠfbfN,ÍZfL[][(·¬Ý¾Ù),É'Ήž,µ,Ä,¢ ,Ü,·[]B

#### 22

fJ□[f\f<,ĺ<sup>1</sup>,Å□AŒ»□Ý'I'ð'†,Ì^Ê'u,ðŽw,µ,Ä,¢,Ü,·□B ,Ü,,,İ□A-¡•û,Ì□ó'Ô,ðŒ©,Ä,Ý,Ü,µ,å,¤,©□B -î^ófL□[,ð‰Ÿ,µ,ÄfJ□[f\f<,ð-¡•û,É□‡,í,¹,Ü,·□B ,·,é,Ɖº,Ì,æ,¤,ȉæ-Ê,ª•\ަ,³,ê,Ü,·□B ("G,ÉfJ□[f\f<,ð□‡,í,¹,é,Æ"G,Ì□î•ñ,ð•\ަ,µ,Ü,·)

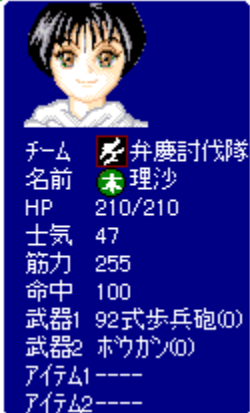

\_]à-¾,μ,È,,Ä,à,í,©,è,Ü,·,Ë□A,Æ,¢,¤-ó,ÅŠ,,^¤,µ,Ü,·□B , □AHP,ª0,É,È,é,Æ□ĺ"¬•s"\,É,È,é,Ì,Å‹C,ð•t,⁻,Ä,,¾,³,¢□B Žm‹C,ª‰º,ª,é,Æ-½'†—¦,ª'ቺ,·,é,Á,Û,¢,Å,·□B ,Ü, □A,»,ñ,ÈŠ´,¶,Å,·□B

ŽŸ,É^Ú"®□A±,¼®Ý,ð,,é•û-@,Å,⊡B ,Ü,,□s"®,³,¹,éfLfff‰,ÉfJ□[f\f<,ð□‡,í,¹,Ü,⊡B ,»,µ,Ä,wfL□[,ð‰Ÿ,µ,Ü,,,Æ□A‰<sup>o</sup>,̉æ-Ê,ª•\ަ,³,ê,Ü,⊡B f}fEfX,Å'€□ì,,é□ê□‡,Í□Af}fEfX,Ì^Ê'u,ÉfJ□[f\f<,ª^Ú"®,µ,Ü,⊡B -Ú•W'n"\_,Ü,Å^Ú"®,µ,½,ç□A□¶fNfŠfbfN,Åf□fjf...□[,ª•\ަ,³,ê,Ü,⊡B

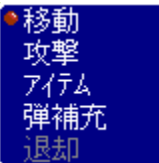

,±,̉æ–Ê,ð•\ަ,µ,Ä□A□㉺,Å□s"®,ðʻI,Ñ□A,wfL□[,ÅŒ^'è,·,é,Ì,ªŠî–{,Å,·□B f}fEfX,Å'€□ì,·,é□ê□‡,Í□Af}fEfX,Ì^Ê'u,ÉfJ□[f\f<,ª^Ú"®,µ,Ü,·□B –Ú•W,Ìf□fjf...□[,ÉfJ□[f\f<,ð□‡,í,¹□A□¶fNfŠfbfN,ÅŒ^'è,µ,Ü,µ,å,¤□B

,Å,ĺ'´□X,Ì□à-¾,ð,µ,Ü,·□B <u>^Ú"®</u> <u>□UŒ,</u> <u>fAfCfef€</u>(□UŒ,,Ì□à-¾,Å,·,ª□AfAfCfef€-w,Ç"<sup>-</sup>,¶,Å,·) <u>'e•â□[</u> <u>'Þ<p</u>

ŽŸ,É□AfLfff‰,Ì□s"®,ð□l,¦,½,Æ,µ,Ä□A"G,Ì□s"®,Ö^Ú□s,·,é•û-@,Å,·□B fJ□[f\f<,Í,Ç,±,É, ,Á,Ä,à,¢,¢,Ì,Å,yfL□[,ð‰Ÿ,µ,Ü,·□B f}fEfX,Ì□ê□‡,͉E,Ìf{f^f",ðfNfŠfbfN,µ,Ü,·□B ,·,é,Æ□A‰<sup>Q</sup>,Ì,æ,¤,ȉæ-Ê,É,È,è,Ü,·□B

,±,̉æ−Ê,ð∙\ަ,μ,Ä□A,wfL□[,ð‰Ÿ,·,Æ"G,Ì□s"®,É^Ú□s,μ,Ü,·□B ƒ}ƒEfX,Ì□ê□‡,Í□¶f{f^f",ðfNfŠfbfN,μ,Ü,·□B

<u>—V,Ñ•û,Ö-ß,é</u>

#### f}fEfX,Ì,Ý,Ì"Á∙Ê,È'€∐ì•û–@

f}fEfX,Å'€□ì,·,é□ê□‡,Í□AfL□[f{□[fh□AfWf‡fCfXfefBfbfN,É,È,¢ <@"\,ðŽg—p,Å,«,Ü,·□B □í"¬'†.͉º.̉æ-Ê.ª•\Ž!.³.ê.Ä.¢.Ü.·.Ë□B

| パスワードを入力して下さい あなたのIDは以下の通りです<br>XXXX - XXXX - XXXX - XXXX = 2142 - 1E3b - 3E6b - 1C4V<br>5 : ? D I N S $O$<br>5 : @ E J O T 振る<br>7 < A F K P U $D$ をファイルに書き出す<br>8 = B G L Q V クリップボードの文字をパスワードに入力 |   |          | ,,,,, | <u>, , , , , , , , , , , , , , , , , , , </u> | 0000 | с,  |     |                              |
|----------------------------------------------------------------------------------------------------|---|----------|-------|-----------------------------------------------|------|-----|-----|------------------------------|
| <ul> <li>XXXX-XXXX-XXXX-XXXX</li> <li>2142-1E3b-3E6b-1C4V</li> <li>: ? D I N S OF</li> <li>; @ E J O T 振る</li> <li>; @ F K P U かをファイルに書き出す</li> <li>; B G L Q V クリップボードの文字をパスワードに入力</li> </ul>      | 1 | יאר.     | 7     | *を)                                           | いち   | して  | 下さ  | い あなたのIDは以下の通りです             |
| i : ? D I N S OB<br>; @ E J O T 振る<br>? < A F K P U Dをファイルに書き出す<br>} = B G L Q V クリップボードの文字をパスワード(こ入力                                                                                               |   | $\times$ | (-)() | <u> </u>                                      | -XX  | XX- | XXX | <u>×</u> 2142-1E3b-3E6b-1C4V |
| i : ? D I N S <mark>OB</mark><br>i : ? D I N S <b>OB</b><br>i : @ E J O T 振る<br>r < A F K P U I をファイルに書き出す<br>i = B G L Q V クリップボードの文字をパスワードに入力                                                     |   |          |       |                                               |      |     |     |                              |
| 〕 ; @ E J O T 振る<br>7 < A F K P U I♪をファイルに書き出す<br>3 = B G L Q V クリップボードの文字をパスワード(こ入力                                                                                                    | 5 |          | ?     | D                                             | I    | Ν   | S   | [O] J                        |
| 7 く A F K P U I <mark>)</mark> をファイルに書き出す<br>8 = B G L Q V クリップボードの文字をパスワード(こ入 <u>ナ</u>                                                                                                    | 8 |          | @     | Е                                             | J    | 0   | Т   | <u>,</u> 5                   |
| S = B G L Q V / クリップボードの文字をパスワードに入力                                                                                                    | 7 | <        | А     | F                                             | K    | Ρ   | U   | I <mark>)</mark> をファイルに書き出す  |
|                                                                                                    | 3 | =        | В     | G                                             | L    | Q   | V   | クリップボードの文字をパスワードに入力          |

,±,Ì<@"\,ÍŽ©•ª,Ìf^[[f"'†,Å,È,¢,ÆŽg—p,Å,«,Ü,¹,ñ]B,»,ê,Å,Í]A]ã,̉æ-Ê,Ì]"Žš-^,É<@"\,ð]à-¾,µ,Ü,·]B

□Ÿ1('n^æ-¼) ‰½,É,à<N,±,è,Ü,¹,ñ□B

□Ÿ2□A3(f`□[f€-¼) fJ□[f\f<,ª□A'I'ðf`□[f€,Ì 1"ÔŽè(-w,Ç,Ì□ê□‡,ÍfŠ□[f\_□[),Ì□ê□Š,É^Ú"®,μ,Ü,·□B

 $\label{eq:started_started_st$ 

□Ÿ5(Œ»□Ý•\ަ'†,Ì^Ê'u,ÆfLfff‰,Ì^Ê'u) fJ□[f\f<,ª□A'I'ð^Ê'u,É^Ú"®,μ,Ü,·□B

#### ^Ú"®

^Ú"®,ð'l'ð,∙,é,Ɖº,Ì,æ,¤,ȉæ–Ê,É,È,è,Ü,·□B

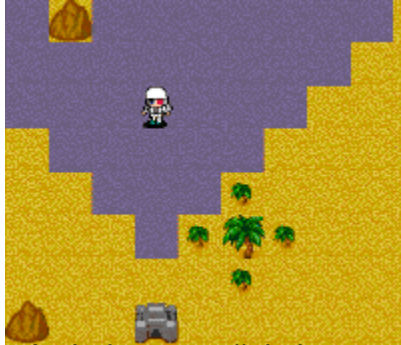

[Â,,È,Á,Ä,¢,é□Š,Í^Ú"®‰Â"\,Æ,È,è,Ü,·□B -î^ófL□[,Å^Ú"®,·,é□ê□Š,ð'I'ð,µ,Ä ,wfL□[,ÅŒ^'è,µ,Ü,·□B f}fEfX,Å'€□ì,·,é□ê□‡,Í□Af}fEfX,ð□ã‰⁰□¶‰E,É"®,©,·,Æ□A "®,©,µ,½•ûŒü,ÉfLfff‰,ª^Ú"®,µ,Ü,·□B -Ú•W'n"\_,Ü,Å^Ú"®,µ,½,ς□A□¶fNfŠfbfN,ÅŒ^'è,µ,Ü,·□B

,∙,é,Ɖº,Ì,æ,¤,ȉæ–Ê,É,È,è,Ü,∙□B

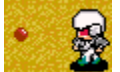

 JLfff‰,ªŒü,¢,Ä,¢,é•ûŒü,ÉŠÛ,¢<Ê,ª•\ަ,³,ê,Ü,·□B</td>

 -î^ófL□[,Å•ûŒü,ð'l'ð,µ,Ä□A,wfL□[,ÅŒ^'è,µ,Ü,·□B

 f}fEfX,Å'€□ì,·,é□ê□‡,Í□Af}fEfX,ð□ã‰⁰□¶‰E,É"®,©,·,Æ□A

 "®,©,µ,½•ûŒü,ÉfLfff‰,ªŒü,«,Ü,·□B

 □¶fNfŠfbfN,ÅŒ''è,µ,Ü,µ,å,¤□B

<u> []í"¬Žž,Ì'€[]ì,Ö-ß,é</u>

### <u></u>UŒ,

[]UŒ,,ð'l'ð,µ[]AŽg—p,∙,é•[]Ší,ð'l'ð,∙,é,Ɖº,Ì,æ,¤,ȉæ-Ê,É,È,è,Ü,·[]B 'e,ª•K—v,È•[]Ší,Ì[]ê[]‡[]A'e,ª•s'«,µ,Ä,¢,é,Æ'l'ð,Å,«,Ü,¹,ñ[]B

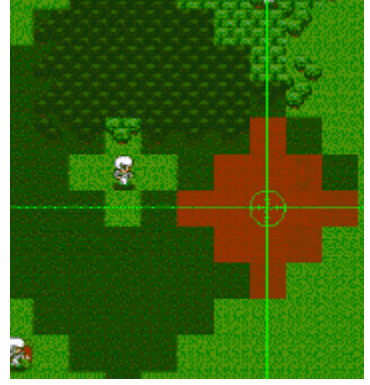

ŽË'ö"Í^Í,Í[]•,,È,è,Ü,·]B fJ□[f\f<,Ì]ê[]Š,ð]UŒ,,µ,½]ê[]‡,ÌŒø‰Ê"Í^Í,Í ]Ô,,È,è,Ü,·]B -î^ófL[],Å[]UŒ,,·,é[]ê]]Š,ð'I'ð,µ,Ä ,wfL[],Ō^'è,µ,Ü,·]B ,±,ÌŽž[]AfJ][[f\f<,ªŽË'ö"Í^ÍŠO,É, ,é[]ê[]‡,Í ,wfL[],̌^'è,Í-³Œø,Æ,È,è,Ü,·]B f}fEfX,Å'€[]ì,·,é[]ê[]‡,Í[]Af}fEfX,Ì^Ê'u,ÉfJ[][f\f<,ª^Ú"®,µ,Ü,·]B -Ú•W'n"\_,Ü,Å^Ú"®,µ,½,Ç]A[]¶fNfŠfbfN,ÅŒ^'è,µ,Ü,µ,å,¤]B

 $\begin{array}{l} \square U \textcircledline ,, \cdot , \acute{e} \square \mathring{e} \square \check{S}, \hat{a} \widehat{E}' u \square Af Lfff ‰, \grave{i} \boxdot U \square s, \acute{e}, æ, \grave{e} \\ f_f \square [f W, \overset{a}{\bullet} \widecheck{I}, \acute{i}, \acute{A}, \breve{A}, «, \dddot{U}, \cdot \square B \\ \square U \textcircledline ,, \grave{i} f_f \square [f W \\ f Af C f e f €, \eth \check{Z}g - p, \cdot , \acute{e} \square \mathring{e} \square \ddagger, \acute{i} \square A \square \mathring{e} \square \check{S} \square A^{\hat{E}'} u \square A \boxdot U \square s, \acute{i} ‰ e < ;, \mu, \dddot{U}, \overset{1}{,} \H{n} \square B \end{array}$ 

 $[]U\mathbb{C},,\delta\check{Z}\grave{A}]]s,\mu,\frac{1}{2}\mathbb{C}\tilde{a},\hat{I}\%^{\varrho},\hat{I},\varpi,\varkappa,\grave{E}\%\varpi-\hat{E},\acute{E},\grave{E},\grave{e},\ddot{U},\cdot]]B$ 

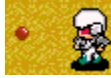

 fLfff‰,ªŒü,¢,Ä,¢,é•ûŒü,ÉŠÛ,¢<Ê,ª•\ަ,³,ê,Ü,·□B</td>

 -î^ófL□[,Å•ûŒü,ð'I'ð,µ,Ä□A,wfL□[,ÅŒ^'è,µ,Ü,·□B

 f}fEfX,Å'€□ì,·,é□ê□‡,Í□Af}fEfX,ð□ã‰⁰□¶‰E,É"®,©,·,Æ□A

 "®,©,µ,½•ûŒü,ÉfLfff‰,ªŒü,«,Ü,·□B

 □¶fNfŠfbfN,ÅŒ''è,µ,Ü,µ,å,¤□B

<u> ∏í"¬Žž,Ì'€∏ì,Ö-ß,é</u>

### 'e•â[[

fAfCfef€,É['eŠÛ]['e"ª][–î],ð'•"õ,μ,Ä,¢,é,Æ∏A '´∏X,ðŽg—p,∙,é•∏Ší,Ì'e,ð•â∏[,Å,«,Ü,·∏B

"□" ™,Ì<β□Ú—p,Ì•□Ší,Ì□ê□‡,Í□A'e,ð'•"õ,µ,Ü,¹,ñ,Ì,Å •â□[,,,éŽ-,à, ,è,Ü,¹,ñ□B

 $\begin{array}{l} f[]fjf...[[,]'e \circ \hat{a}[[,\delta'l' \delta, \cdot, \acute{e}, \pounds[]A \\ `\circ" \tilde{o}, \mu, \ddot{A}, \ensuremath{ c}, \acute{e} \in []\check{S}(, \dot{I} - \frac{1}{4} \circ O, \overset{a}{\circ} \circ \dot{Z}'], \overset{3}{,} \hat{e}, \ddot{U}, \cdot []B \\ `e, \delta \circ \hat{a}[[, \cdot, \acute{e} \circ []\check{S}(, \acute{E}fJ]][[f \setminus f <, \delta [] \ddagger, (, \overset{1}{\square}A, wfL[][, \mathring{A} \oplus ^{\prime} \dot{e}, \mu, \ddot{U}, \cdot []B \\ \hline \begin{tabular}{l} \begin{tabular}{l} & \bullet & \bullet & \bullet \\ \hline \begin{tabular}{l} & \bullet & \bullet & \bullet \\ \hline \begin{tabular}{l} & \bullet & \bullet & \bullet \\ \hline \ensuremath{ c} & \bullet & \bullet & \bullet \\ \hline \ensuremath{ c} & \bullet & \bullet & \bullet \\ \hline \ensuremath{ c} & \bullet & \bullet & \bullet \\ \hline \ensuremath{ c} & \bullet & \bullet & \bullet \\ \hline \ensuremath{ c} & \bullet & \bullet & \bullet \\ \hline \ensuremath{ c} & \bullet & \bullet & \bullet \\ \hline \ensuremath{ c} & \bullet & & \bullet \\ \hline \ensuremath{ c} & \bullet & & \bullet$ 

fAfCfef€,Ì′e,Í□A•â□[,μ,½•ª,¾,⁻Œ,□,μ,Ü,·□B

<u> []í" ¬Žž,Ì'€[]ì,Ö–ß,é</u>

#### 'Þ<p

 $\begin{array}{l} \|U\|\check{z}, \tilde{n}, \overset{3}{}_{4}\|A- ", \hat{I}-v\|\check{z}, \overset{3}{}_{,}\hat{e}, \check{A}\check{Z}Q & (\hat{h}, \mu, \overset{1}{}_{2}]\hat{e}[]\ddagger, \hat{I} & (\hat{h} < p, \mathring{A}, \ll, \ddot{U}, \cdot]B \\ \|U\|\check{z}, \ddot{U}, \hat{e}, \overset{1}{}_{2}f & [f \in, \hat{I}, \acute{Y} & (\hat{h} < p, \mathring{A}, \ll, \ddot{U}, \overset{1}{}, \ddot{n}]B \end{array}$ 

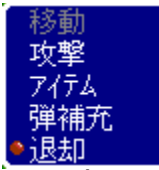

<sup>•</sup> 'Þ<p,ÉfJ□[f\f<sup>i</sup>,ð□‡,í,¹□A,wfL□[,ÅŒ^'è,μ,Ü,·□B 'Þ<p,μ,½fLfff‰,ÍŒ³,Ì'n^æ,É-ß,è,Ü,·□B

<u> ∏í" ¬Žž,Ì'€∏ì,Ö-ß,é</u>
